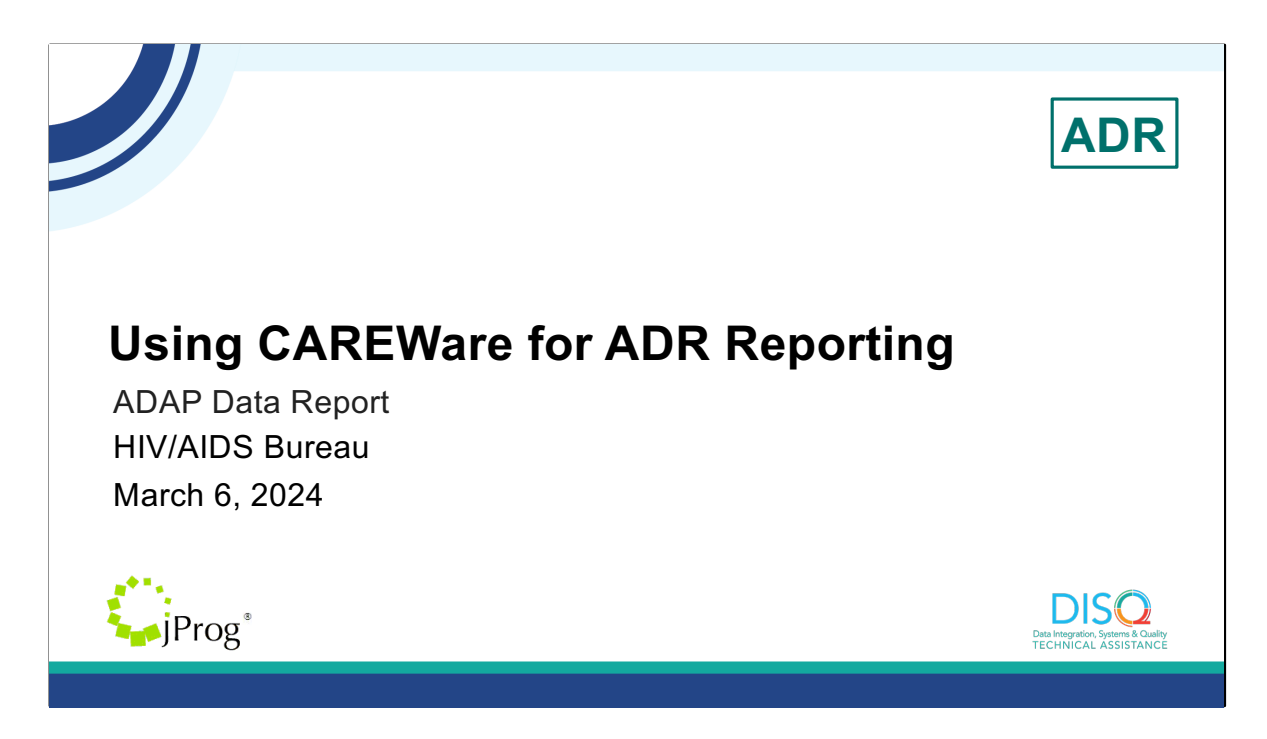

Welcome to today's Webinar. Thank you so much for joining us today! My name is Julie Vitale. I'm a member of the DISQ Team, one of several groups engaged by HAB to provide training and technical assistance to recipients and providers for the AIDS Drug Assistance Program Data Report (ADR).

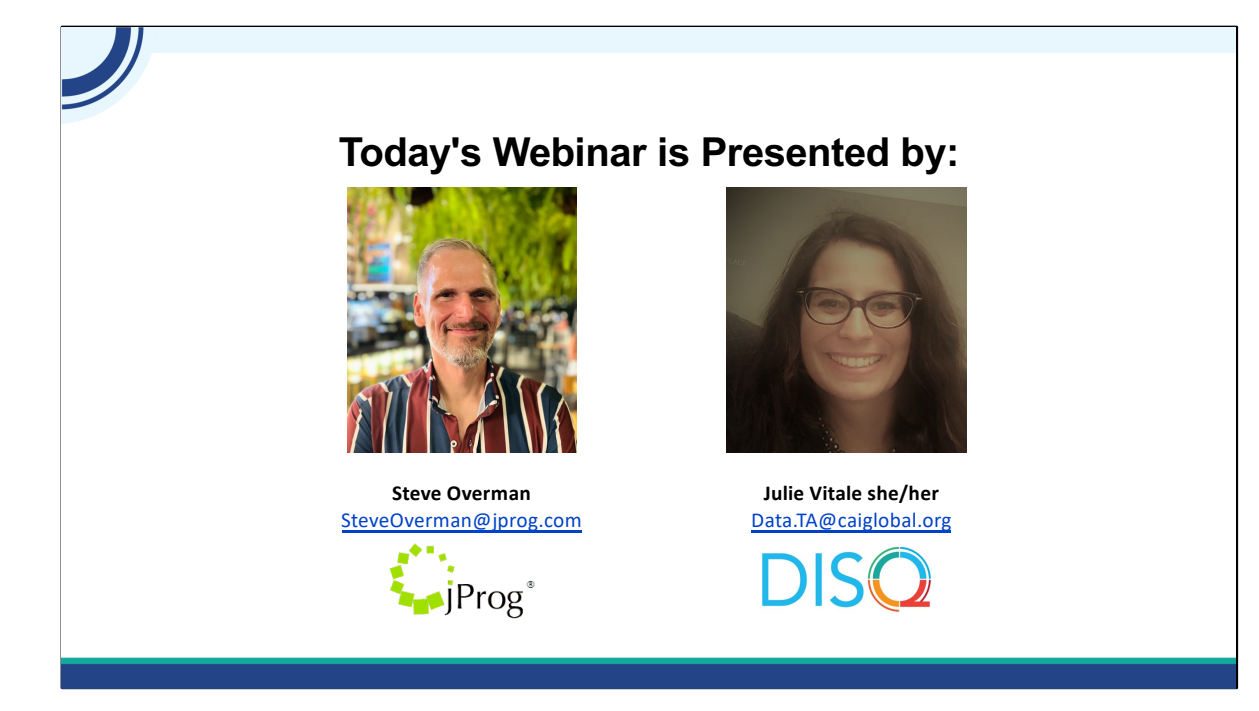

The ADR is the report that the AIDS Drug Assistance Programs or ADAPs complete each year. ADAPs are the states and territories that provide insurance and drug assistance services. If you work for a state or territory's ADAP program and use CAREWare to manage your ADAP data, this webinar is for you! If not, you are more than welcome to stay, but this might not apply to you.

Throughout the presentation, we will reference some resources that we think are important. To help you keep track of these and make sure you have access to them immediately, my colleague Isia is going to chat out the link to the presentation slides right now which include all the resources mentioned in today's webinar.

At any time during the presentation, you'll be able to send us questions using the "Q&A" function on the settings bar on the bottom of the screen. All questions will be addressed at the end of the webinar in our live Q&A portion. During that time, you will also be able to ask questions live if you'd like to unmute yourself and chat with us directly.

Now before we start, I'm going to answer one of the most commonly asked questions about the recording. The recording of today's webinar will be available on the TargetHIV website within one week of the webinar. The slides are already available for you to access on the TargetHIV website using the link that Isia just chatted out. Please note that these slides are not 508 compliant, but we will follow up with all registrants in about two weeks when the 508 compliant slides and written question and answer are posted.

### Disclaimer

Today's webinar is supported by the following organizations and the contents are those of the author(s) and do not necessarily represent the official views of, nor an endorsement by, the Health Resources and Services Administration (HRSA), the U.S. Department of Health and Human Services (HHS), or the U.S. government.

The DISQ Team is composed of CAI, Abt Associates, and Mission Analytics and is supported by HRSA of HHS as part of a cooperative agreement totaling over \$4 Million.

jProg is the developer of CAREWare and is supported by HRSA of HHS as a part of a contract totaling over \$3.6 Million.

Today's webinar is supported by the organizations shown on the slide, and the contents are those of the author(s) and do not necessarily represent the official views of, nor an endorsement, by the Health Resources and Services Administration, the U.S. Department of Health and Human Services, or the U.S. Government.

# Using CAREWare for ADR reporting - Agenda

- What makes a client appear on the ADR from CAREWare data entry?
- Data entry
- Creating the ADR Client-level Data XML file from CAREWare
- CAREWare tools for reviewing the data
- Resources
- Questions

Thanks, Julie. Today we'll be talking about using CAREWare for ADR reporting. The presentation is designed to answer these questions: where do I enter data in CAREWare for the ADR and how do I prepare, run and review my ADR Client Level Data file. Today's presentation will not cover topics relating to importing data or configuration of ADAP domains in CAREWare. Here are the points we'll be covering today:

What makes a client appear on the ADR from CAREWare data entry? Where data lives that is used to collect and calculate values for the ADR How to create the ADR Client Leve Data XML file from within CAREWare itself How do I use CAREWare tools for reviewing the data What resources can we review to using CAREWare for the ADR Then, we will open up for questions

Let's start with a poll to gauge the attendees' history of CAREWare with the ADR. Isia, would you launch the poll please?

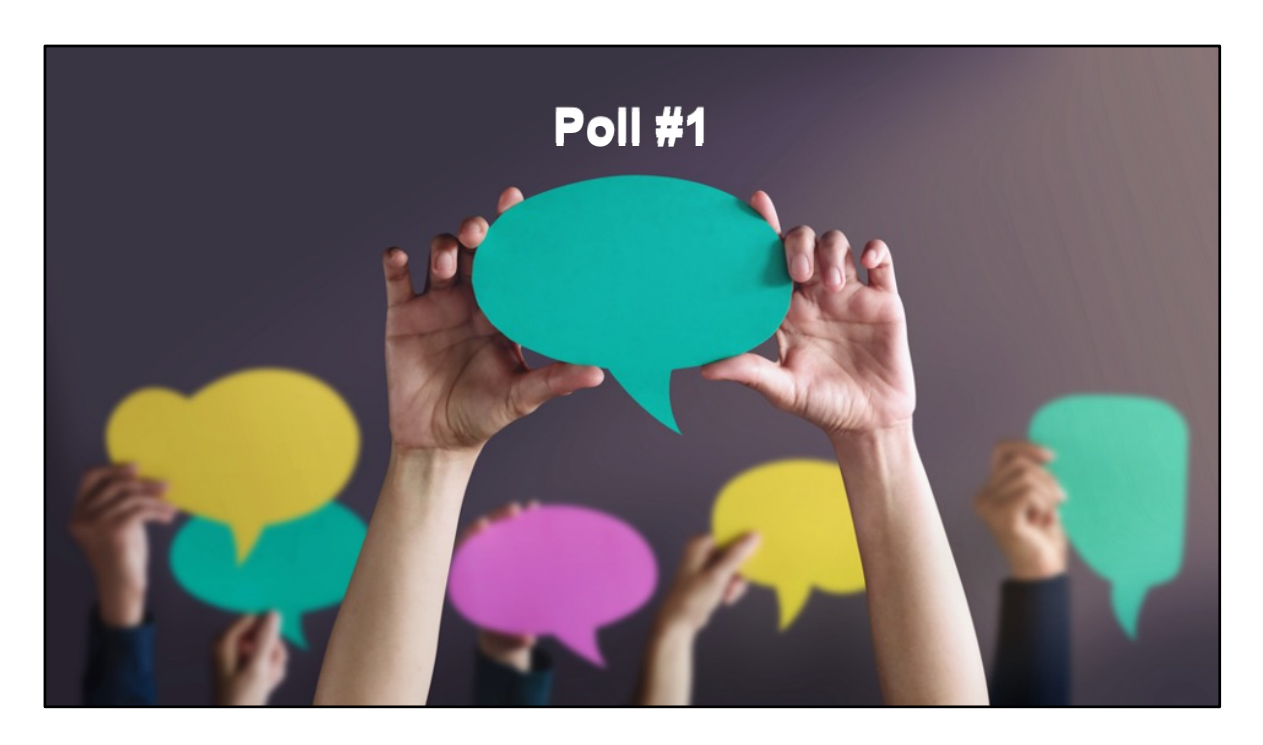

How many times have you used CAREWare to complete your yearly ADR requirement?

- Never before! This will be my first time.
- Just once
- 2-3 times
- more than 3 times

{Reflection re: ADR experience of users}

# What makes a client appear on the ADR from CAREWare data entry?

- The client is entered in CAREWare.
  - First Name
  - Last Name
  - Date of Birth
  - Gender (how the client self-identifies)
- The client is enrolled at any time during the calendar year in CAREWare.
- The client is **not**:
  - HIV-negative (affected)

\* Important note: the client **will appear** even if they did not receive services in the year.

Ok, let's get started by talking about what criteria are necessary to make someone appear on the ADR?

First, the client must have a record in CAREWare. Every client record must have a first name, last name, date of birth and a gender. Just like with RSR, gender is a self-report field.

Second, the client must be enrolled at any time during the calendar year of the ADR.

Clients whose HIV status is HIV-negative (affected) are not included in the ADR. A client does not need to have actually received medication or insurance services to appear on the ADR.

# ADR Manual Appendix A: Rrequire Clientlevel Data Elements

|                              | ld #  | Client-level Data Elements  | C Id i | Client-level Data Elements          | All     |     | Type of Ci | ient        | Туре о    | f Service |
|------------------------------|-------|-----------------------------|--------|-------------------------------------|---------|-----|------------|-------------|-----------|-----------|
|                              |       |                             |        |                                     | Clients | New | Fxisting   | Disenrolled | Health    | Medical   |
|                              | Syste | m Variables                 |        |                                     |         |     |            | Discinonea  | Insurance |           |
|                              | 2     | Encrypted Unique Client     | En     | ollment and Certification           |         |     |            |             |           |           |
| System Variable              |       | Identifier                  | 14     | New client                          | •       |     |            |             |           |           |
|                              | Clien | t Demographics              | 15     | Date completed application          |         | •   |            |             |           |           |
|                              | 4     | Client's self-reported      | 16     | Date completed application          |         |     |            |             |           |           |
| Client Demographics          |       | etnnicity                   | 10     | was approved                        |         | •   |            |             |           |           |
| cheft Demographics           | 68    | Client report Hispanic      | 17     | Date of last eligibility            |         |     | •          |             |           |           |
|                              | 5     | Client's self-reported race | 1      | confirmation                        |         |     |            |             |           |           |
|                              | 5     | Client spen-reported race   | 18     | Client Enrollment Status            | •       |     |            |             |           |           |
| Infoliment and Certification | 05    | subgroup                    | 19     | Reason(s) for Disenrollment         |         |     |            | •           |           |           |
|                              | 70    | Client report Native        | He     | alth Insurance Services             |         |     |            |             |           |           |
|                              |       | Hawaiian/Pacific Islander   | 20     | Receipt of Health Insurance         | •       |     |            |             |           |           |
| Health Insurance Services    |       | subgroup                    |        | Services                            |         |     |            |             |           |           |
|                              | 6     | Client's current self-      | 67     | Type of Health Insurance            |         |     |            |             | •         |           |
|                              |       | reported gender             |        | Assistance Received                 |         |     |            |             |           |           |
| Aedication Services          | 71    | Client's sex at birth       | 21     | Amount Paid for Premiums            |         |     |            |             | •         |           |
| incultation services         | 9     | Client's year of birth      | 22     | Months Coverage of<br>Premiums Paid |         |     |            |             | •         |           |
|                              | 10    | Client's HIV/AIDS status    | 23     | Amount Paid for Medication          |         |     |            |             |           |           |
| linical Information          | 11    | Client's percent of the     | 2.5    | Co-payments and                     |         |     |            |             |           |           |
| linical information          |       | federal poverty level       |        | Deductible                          |         |     |            |             |           |           |
|                              | 13    | Client's health coverage    | Me     | dication Assistance Services        |         |     |            |             |           |           |
|                              | 4     | Client's self-reported      | 25     | Receipt of Medication               | •       |     |            |             |           |           |
|                              |       | etimicity                   |        | Services                            |         |     |            |             |           |           |
| ADR Manual                   |       |                             | 26     | Medication(s) Dispensed             |         |     |            |             |           | •         |
|                              |       |                             | 27     | Medication Dispensed Date           |         |     |            |             |           | •         |
| Annendix A' Require          | De    | lient_                      | 28     | Day(s) Supply of Medication         |         |     |            |             |           | •         |
| Appendix A: Require          |       |                             | 29     | Amount Paid for Medication          |         |     |            |             |           | •         |
| Javal Data Elamonta          |       |                             | Cli    | nical Information                   | _       |     |            |             |           |           |
| level Data Elements          |       |                             | 32     | CD4 Count Dates                     | •       |     |            |             |           | _         |
|                              |       |                             | 33     | CD4 Test Counts                     | •       |     |            |             |           |           |
|                              |       |                             | 34     | Viral Load Dates                    | •       |     |            |             |           |           |
|                              |       |                             | 35     | Viral Load Test Counts              | •       |     |            |             |           |           |

This is Appendix A of the ADR Manual. Here, you can see what requirements appear for different clients, based on their enrollment statuses and the ADAP services they received.

The data elements are separated into 6 sections

- (Click) System Variable
- (Click) Client Demographics
- (Click) Enrollment and Certification
- (Click) Health Insurance Services
- (Click) Medication Assistance Services
- (Click) Clinical Information

To be clear, this is true of all ADAPs, regardless what system they are using.

| ystem Variable              |                                     |                            |                                                            |
|-----------------------------|-------------------------------------|----------------------------|------------------------------------------------------------|
| lient Demographics          | <u> </u>                            | RSA <sup>s</sup>           | State ADAP Program > Test, Patient(Birt<br>1/13/2023)      |
| nrollment and Certification | Ryan White HIN                      | //AIDS Program             |                                                            |
| ealth Insurance Services    | Customize                           | Find Client > Search Resul | ts > View Details > Demographics                           |
| 1edication Services         | Demographics<br>Client Report       | Back                       | ine                                                        |
| listed lafe meetics         | Drug Payments<br>Insurance Services | emograph                   | ICS                                                        |
| linical information         | Annual Review<br>Case Notes         | Personal Info              | Client ID: 321 Name: Test, Patient Gender: Male DOB: 09/01 |
|                             | Hospital Admissions<br>Medications  | Change URN                 | PTTS0901681U                                               |
|                             | Labs<br>Screenings                  | Contact Information        | 123 Sesame St<br>Hometown NY 10001                         |

CAREWare makes this simpler for ADAPs when they use an ADAP domain in CAREWare to manage their clients and services. When generating the ADR Client-level data file, CAREWare is programmed to create the System Variable, also known as the Encrypted Unique Client Identifier for each client record, and ensures that the right data elements are reported for clients according to these specifications.

CAREWare collects data for the ADR in different places in the system. Here, I've highlighted the different "landing spots" where data is collected.

(Click) - Client Information is collected in Demographics and Annual Review.

(Click) - This is also where the Name, Date of Birth and Gender variables are collected to create the Client UCI.

(Click) - Enrollment and Certification is tracked in the Enrollment Status and ADAP Enrollment History sections of the Demographics screen.

(Click) - Health Insurance Services are entered in Insurance Services.

(Click) - Medication Services are entered in Drug Payments.

(Click) - Finally, Clinical Information is entered in the Labs section of CAREWare.

This is Appendix A of the ADR Manual. Here, you can see what requirements appear for different clients, based on their enrollment statuses and the ADAP services they received.

Some

The data elements are separated into 5 sections

Client Demographics Enrollment and Certification Health Insurance Services Medication Assistance Services Clinical Information

| <u>AD</u>   | R Client-                                         | ion of ADR Client Level Da                                                                                                    | Elements in CAREWa                                                                                                    |
|-------------|---------------------------------------------------|----------------------------------------------------------------------------------------------------|----------------------------------------------------------------------------------------------------|
| Demogr      | aphics                                            |                                                                                                    |                                                                                                    |
| Field<br>ID | Field Name                                        | Coding                                                                                                    | Location in CAREWare                                                                                                    |
| 2           | Unique client ID (eUCI)<br>Encrypted              | Encrypted using hash function                                                                                                    | Auto-calculated by CAREWare from first and last name, date<br>of birth, and gender of each client                                                                                    |
| 4           | What is the client's self-<br>reported ethnicity? | <ul> <li>Hispanic/Latino</li> <li>Non-Hispanic/ Latino</li> </ul>                                                                                             | Demographics>Race/Ethnicity - Hispanic or Latino field<br>Note: Only the two options listed under coding count for the<br>ADR, unknown is excluded and results in missing in the ADR |
| 68          | Hispanic Subgroups<br>(Select one or more)        | <ul> <li>Mexican, Mexican<br/>American,<br/>Chicano/a</li> <li>Puerto Rican</li> <li>Cuban</li> <li>Other Hispanic,<br/>Latino/a or Spanish origin</li> </ul> | Demographics>Race/Ethnicity<br>Check each Hispanic ethnicity that is true. (The Hispanic or<br>Latino field value must be set to<br>Yes to see these options.)                       |

As a reference, the CAREWare programmers have created this resource called the *Location of ADR Client Level Data Elements*, to demonstrate where each data element lives in CAREWare, and relevant details about how data is captured and calculated.

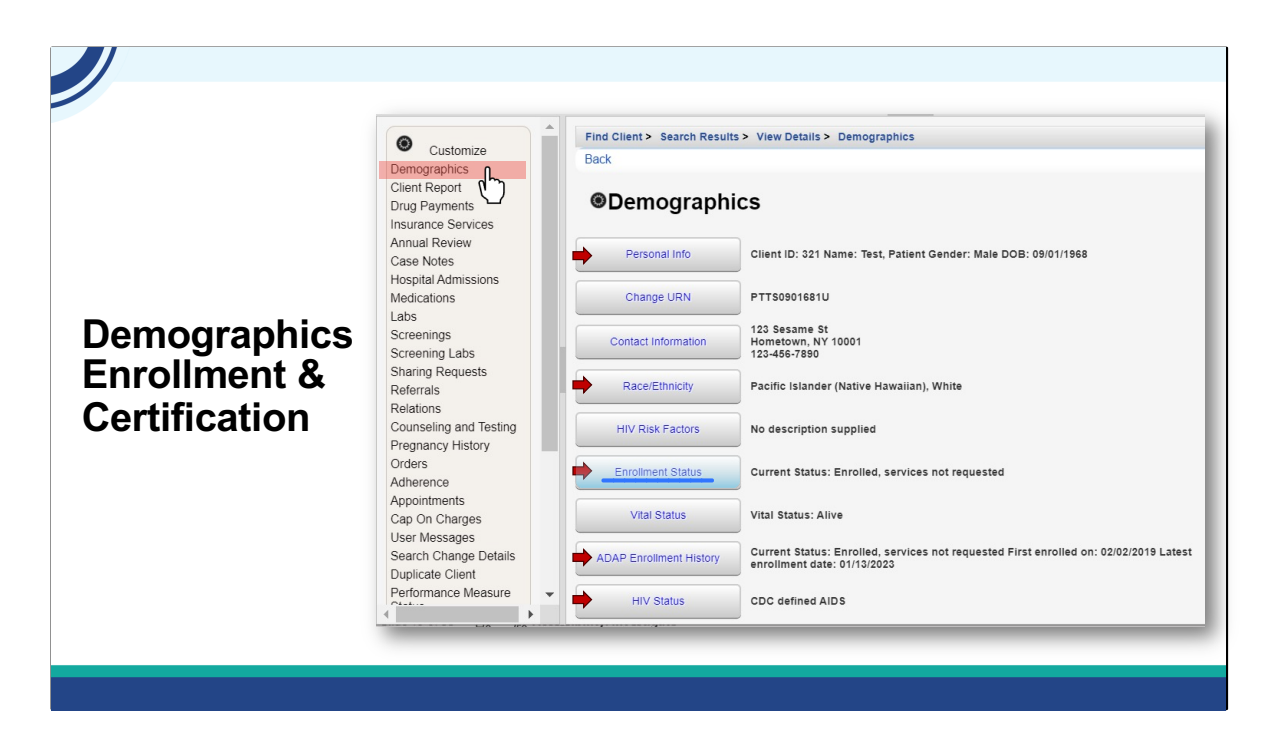

Lets take a closer look. (*Click*) - Starting with Demographics, there are several submenus to capture the client information for the ADR.

(Click) - The submenus involved are Personal Info, Race/Ethnicity, Enrollment Status, ADAP Enrollment History, and HIV Status.

(Click) - Lets take a look at Enrollment Status

|                                                      | Demographi                              | cs – Enrollment Status                  | > |
|------------------------------------------------------|-----------------------------------------|-----------------------------------------|---|
| Customizo                                            | Find Client > Search Results > View Det | ails > Demographics > Enrollment Status |   |
| Demographics                                         | Save ADAILEnrollment History C          | ancel                                   |   |
| Client Report<br>Drug Payments<br>Insurance Services | Enrollment Status                       |                                         |   |
| Annual Review                                        | Current ADAP Enrollment Status:         | Enrolled, receiving services            |   |
| Case Notes<br>Hospital Admissions                    | Last Date of Eligibility Confirmation:  | 08/20/2023                              |   |
| Medications                                          | Application Approved Date:              | 01/03/2023                              |   |
| Labs                                                 | Application Received Date:              | 12/29/2022                              |   |
| Screening Labs                                       | Application Received Date.              | 02/04/2022                              |   |
| Sharing Requests                                     | First ADAP Service:                     | 02/01/2023                              |   |
| Referrals                                            |                                         |                                         |   |
| Counseling and Testing                               |                                         |                                         |   |
| Pregnancy History                                    |                                         |                                         |   |
| Orders                                               |                                         |                                         |   |
| Adherence                                            |                                         |                                         |   |
| Cap On Charges                                       |                                         |                                         |   |
| User Messages                                        |                                         |                                         |   |
| Search Change Details                                |                                         |                                         |   |

Enrollment Status and ADAP Enrollment History are where program eligibility is tracked in CAREWare. If a client you expect to be on the ADR doesn't appear, this is the place to check first.

In this form, the only field a user can edit is the Application Received Date. The Application Received Date is the date the client's initial completed application was first received. Once entered, this date should never be updated.

#### All the other dates are calculated.

Application Approved Date is the earliest 'enrolled' record in the ADAP Enrollment History. Subsequent eligibility confirmations should be entered in ADAP Enrollment History. The most recent one will show here on the Last Date of Eligibility Confirmation.

(*Click*) - If you click ADAP Enrollment History, you are brought to the page that allows you to track enrollment events for the client.

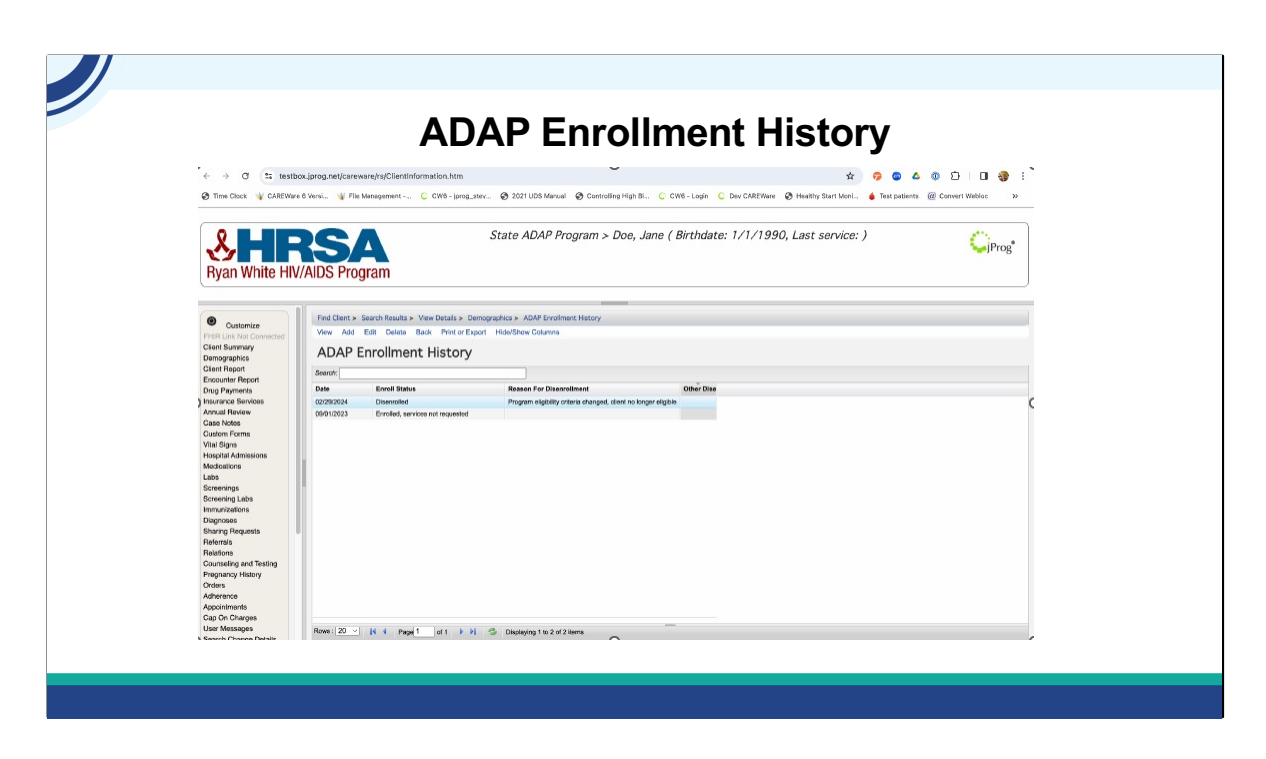

There are Four enrollment statuses: Enrolled, Receiving Services Enrolled Services not requested Enrolled, on Waiting List and Disenrolled

A client will appear on the ADR if they are enrolled during any part of the calendar year, even if carried over from the prior year.

If a client is disenrolled, a reason must be selected. In this example, their reason for being disenrolled due to no longer being eligible for the program. This client would be reported both on this and next year's ADR, because their status was Enrolled, Services not Requested until they were disenrolled a few months into 2024.

|                                             | Annual Review                                                                 |
|---------------------------------------------|-------------------------------------------------------------------------------|
|                                             | Find Client > Search Results > View Details > Annual Data                     |
| Customize                                   | Back                                                                          |
| Connected<br>Client Summary<br>Demographics |                                                                               |
| Encounter Report                            | Annual Screenings View or Edit the client's Annual Screenings                 |
| Insurance Services                          | Insurance Assessments View or Edit the client's Insurance Assessments         |
| Case Notes                                  | Poverty Level Assessments View or Edit the client's Poverty Level Assessments |
| Hospital Admissions                         | Annual Custom View or Edit the client's Custom Annual data                    |

The clients' poverty level assessments and insurance assessments are found by clicking the annual review hyperlink. All clients are expected to have at least one insurance assessment and a least one poverty level assessment in the reporting year. You should report all insurances a client had in the year.

Lets take a look at Insurance Assessments.

| Find Liters Search Results > View Details > Annual Data > Insurance Assessments         Find Liters Search Results > View Details > Annual Data > Insurance Assessments         Swee Cancel         Client Report         Dug Payment         Insurance Assessment Date:         Castom Forms         Vial Signs         Hospital Admissions         Medications         Labs         Screening Labs         Immunitations         Brands         Brands         Diagnoses         Starting Requests         Retrains         Redication Plant :         Indian Health Service:         Medicater Part C:         Redication Plant :                                                                                                    |                         |                                                                                   |
|----------------------------------------------------------------------------------------------------|-------------------------|-----------------------------------------------------------------------------------|
| Find Client > Search Results > View Details > Annual Data > Insurance Assessments         Find Client > Search Results > View Details > Annual Data > Insurance Assessments         Client Report         Client Report         Doing Payments         Insurance Assessment Date:         Case Notes         Custom Forms         Vial Signs         Hopptal Admissions         Medications         Lobs         Screening Lats         Immunitations         Diagnoses         Starting Requests         Referance         Referance         Medicare Part C:         Referance         Medicare Part C:         Referance         Medicare Part C:         Referance         Referance         Medicare Part C:         Referance         Referance         Referance         Referance         Referance         Referance         Referance         Referance         Referance         Referance         Referance         Referance         Referance         Referance         Referance                                                                                                    | Ins                     | surance Assessment                                                                |
| Customice         Find Client > Search Results > View Details > Annual Data > Insurance Assessments         Save Cancel         Client Report         Dring Payments         Insurance Assessment Date:         Primary Insurance         Primary Insurance         Case Mode         Custom Forms         Vital Signs         Medications         Medications         Diagnoses         Screening Labs         Immunizations         Diagnoses         Screening Labs         Returning Requests         Retaining Requests         Retaining Requests                                                                                                    |                         |                                                                                   |
| Customize       Find Client > Search Results > View Details > Annual Data > Insurance Assessments         Find Lient Summay       Save Cancel         Client Summay       Add         Denographics       Insurance Assessment Date:         Cintom Report       Primary Insurance:         Drug Payments       RSR         Case Nores       RSR         Case Nores       Insurance Assessment Date:         Case Nores       RSR         Case Nores       Indian Health Service:         Nedications       Indian Health Service:         Diagnoses       Medicare (unspecified);         Diagnoses       Medicare Part A/B;         Diagnoses       Medicare Part A/B;         Referaits       Medicare Part D;                                                                                                    |                         |                                                                                   |
| Customize       Find Client / Search Results > View Details > Annual Data > Insurance Assessments         Find Link Nat Connected       Save Cancel         Client Report       Add         Demographis       Insurance Assessment Date:         Client Report       Primay Insurance         Drug Payments       Primay Insurance         Insurance Services       RSR         Cates Mores       RSR         Cates Mores       Save Cancel         Vital Signs       High Risk Insurance:         Hospital Admissions       Indum Health Service:         Screening Labs       Medicater Public Plan:         Screening Labs       Medicare Intrace Medicare Part C:         Retarding       Medicare Part C:         Retarding       Medicare Part C:                                                                                                    |                         |                                                                                   |
| FHRI Line Nat Connected       Save Cancel         Clinet Summary hold       Add         Demographics       Insurance Assessment Date:         Deposition       Primary Insurance:         Deposition       Primary Insurance:         Reservice       RSR         Case Notes       Association primary         Custom Forms       Association primary         Vital Spins       High Rak Insurance:         Hospital Admissions       Indum Health Service:         Screening Las       Medicaid, CHP or Other Pablic Plan:         Screening Las       Medicaid, CHP or Other Pablic Plan:         Diagnoses       Medicare Part A/B:         Diagnoses       Medicare Part D:                                                                                                    | Customize               | Find Client > Search Results > View Details > Annual Data > Insurance Assessments |
| Cients summary<br>Decographics     Add       Cient Report     Insurance Assessment Date:       Cient Report     Imsurance Assessment Date:       Drug Payments     Primary Insurance:       Drug Payments     Review       Annual Review     RSR       Case Notes     Gase Notes       Custen Forms     Imsurance Assessment Date:       Custen Forms     RSR       Custen Forms     Imsurance Assessment Date:       Custen Forms     Imsurance Assessment Date:       Custen Forms     Imsurance Review       Custen Forms     Imsurance Assessment Date:       Custen Forms     Imsurance Imsurance       Custen Forms     Imsurance Imsurance       Custen Forms     Imsurance Imsurance       Custen Forms     Imsurance Imsurance       Custen Forms     Imsurance Imsurance       Custen Forms     Imsurance Imsurance       Custen Forms     Imsurance Imsurance       Custen Forms     Imsurance Imsurance       Custen Forms     Imsurance Imsurance       Gase Notes     Imsurance Imsurance       Custen Forms     Imsurance Imsurance       Medicaring Requests     Medicare Part C       Referrats     Imsurance Imsurance Imsurance       Referrats     Medicare Part C       Referrats     Imsurance Imsurance Ims       | FHIR Link Not Connected | Save Cancel                                                                       |
| Demographics     FACQ       Client Report     Insurance Assessment Date:       Drug Payments     Insurance Assessment Date:       Drug Payments     Primary Insurance:       Case Notes     Referents       Case Notes     Association Plan:       Case Notes     Insurance Association Plan:       Case Notes     Association Plan:       Case Notes     Insurance Association Plan:       Case Notes     Insurance Association Plan:       Case Notes     Insurance Association Plan:       Case Notes     Insurance Association Plan:       Case Notes     Insurance Insurance       Case Notes     Insurance       Case Notes     Insurance       Case Notes     Insurance       Case Notes     Insurance       Case Notes     Insurance       Case Notes     Insurance       Screening Labs     Medicare Part A/B:       Screening Labs     Insurance       Starting Requests     Medicare Part C:       Referrats     Medicare Part C:       Referrats     Medicare Part C:                                                                                                    | Client Summary          | A 14                                                                              |
| Client Report     Insurance Assessment Date:       Encounter Report     Imsurance Survices       Drup Payments     Primary Insurance:       Insurance Survices     Imsurance Survices       Annual Review     RSR       Case Notae     Association Pian:       Custom Forms     Association Pian:       Custom Forms     High Risk Insurance:       Vatal Signte     High Risk Insurance:       Hoopital Admissions     Indian Health Service:       Medications     Medication Pian:       Screening Lab     Medication, Pian:       Screening Lab     Medicare Part ARI:       Diagnoses     Medicare Part C.       Sharing Requests     Medicare Part D.                                                                                                    | Demographics            | Add                                                                               |
| Encounter Report     Installander Statistic Usate:       Drug Payments     Primary Insurance:       Insurance Sarvices     Referents       Annual Review     RSR       Case Notes     SSR       Case Notes     Association Plan:       Custom Forms     Association Plan:       Custom Forms     Association Plan:       Custom Forms     Association Plan:       Custom Forms     Association Plan:       Custom Forms     Medication Plan:       Hospital Admissions     Indian Health Service:       Medications     Medication Plan:       Screenings     Medication Plan:       Screenings     Medication Plan:       Immunizations     Medicare (unspecified):       Immunizations     Medicare Part AB:       Diagnooss     Medicare Part C:       Referrats     Medicare Part C:       Referrats     Medicare Part C:                                                                                                    | Client Report           |                                                                                   |
| Drug Payments     Primary Insurance:     Image Review       Insurance Services     RSR       Annual Review     RSR       Case Notes     Association Plane:       Case Notes     High Risk Insurance:       Castom Forms     High Risk Insurance:       Vatal Signe     High Risk Insurance:       Hooptal Antrisons     Indian Health Service:       Screening Labs     Medicaid, CHP or Other Public Plane:       Screening Labs     Medicaide, Service:       Biagnoses     Medicare Inspectified):       Diagnoses     Medicare Part A/B:       Belations     Medicare Part D:                                                                                                    | Encounter Report        | insurance Assessment Date:                                                        |
| Install Review     RSR       Annual Review     Review       Case Notes     Association Plan:       Case Notes     Association Plan:       Custom Forms     Big Risk Insurance:       Vatal Signs     High Risk Insurance:       Vatal Signs     Big Risk Insurance:       Modications     Indiant High Risk Insurance:       Kadotations     Big Risk Insurance:       Screening Labs     Medication Plan:       Screening Labs     Medication Plan:       Screening Labs     Medication Plan:       Screening Labs     Medication Plan:       Screening Labs     Medication Plan:       Screening Labs     Medication Plan: All       Screening Labs     Medication Plan: All       Screening Labs     Medication Plan: All       Screening Labs     Medication Plan: All       Screening Labs     Medication Plan: All       Screening Labs     Medication Plan: All       Screening Labs     Medication Plan: Class       Screening Labs     Medication Plan: Class       Screening Labs     Medication Plan: Class       Screening Labs     Medication Plan: Class       Screening Labs     Medication Plan: Class       Screening Labs     Medication Plan: Class       Screening Labs     Medication Plan: Class       Screening L | Drug Payments           | Primary Insurance:                                                                |
| Case Noise     Intervention       Cution Forms     Association Flain:       Vatal Signs     High Risk Insurance:       Vatal Signs     Indian Health Service:       Medications     Indian Health Service:       Labs     Medication Service:       Screening Labs     Medication Service:       Screening Labs     Medication Service:       Diagnoses     Medication Service:       Sharing Requests     Medicate Part A/B:       Faferratis     Medicate Part D:                                                                                                    | Annual Beview           | 929                                                                               |
| Custom Forms     Castom Castom Flam:       Vital Signs     High Schlamande:       Hoghzlal Admissions     High Insurance:       Madications     Indian Health Service:       Labs     Medication Flam:       Screening Labs     Medication Flam:       Screening Labs     Medication Flam:       Immunications     Medicare Part A/B:       Sharing Requests     Medicare Part C:       Referrats     Medicare Part D:                                                                                                    | Case Notes              | non.                                                                              |
| Vala Signa     High Riak Insurance:       Hopital Admission     Indian Health Service:       Medications     Indian Health Service:       Labs     Medication       Screening Labs     Medication Chiler Public Plan:       Immunizations     Medication Part A/R:       Dagnoses     Medicare Part A/R:       Referrais     Medicare Part D:                                                                                                    | Custom Forms            | Association Plan:                                                                 |
| Hospital Admissions     Indian Health Service:       Medications     Indian Health Service:       Labs     Medicatio, CHIP or Other Public Plan:       Screening Labs     Medicare (unspecified);       Immunizations     Medicare Part A/B:       Diagnoses     Medicare Part A/B:       Sharing Requests     Medicare Part C:       Reletions     Medicare Part D:                                                                                                    | Vital Signs             | High Risk Insurance:                                                              |
| Medications     Indian Health Service:       Labs     Indian Health Service:       Labs     Medicaid, CHIP or Other Public Plan:       Screening Labs     Medicare (unspecified):       Immunications     Medicare funt A/B:       Diagnoses     Medicare Part A/B:       Sharing Requests     Medicare Part C:       Referrats     Medicare Part D:                                                                                                    | Hospital Admissions     |                                                                                   |
| Labs     Medicaid, CHP or Other Public Plan:       Screenings     Medicaid, CHP or Other Public Plan:       Screening Labs     Medicare (unspecified):       Immunizations     Medicare Part A/B:       Diagnoses     Medicare Part A/B:       Sharing Requests     Medicare Part A/B:       Referrais     Medicare Part D:                                                                                                    | Medications             | Indian Health Service:                                                            |
| Screenings     Medicare (unspecified):       Screening Labs     Medicare Part A/B:       Immunizations     Medicare Part A/B:       Sharing Requests     Medicare Part C:       Referrals     Medicare Part D:                                                                                                    | Labs                    | Medicaid, CHIP or Other Public Plan:                                              |
| Sofeening Lados Medicare Part A/B  <br>Immunications Medicare Part A/B  <br>Sharing Requests Medicare Part C  <br>Referrate Medicare Part D                                                                                                    | Screenings              |                                                                                   |
| Initial Academics     Medicare Part A/8:       Diagrosse     Addicare Part A/8:       Sharing Requests     Medicare Part C.       Referration     Medicare Part D:                                                                                                    | Screening Labs          | Medicare (unspecified):                                                           |
| Sharing Requests Medicare Part C:<br>Referats Medicare Part D:                                                                                                    | Diagnoses               | Medicare Part A/B:                                                                |
| Referrals     Medicare Part D:       Relations     Medicare Part D:                                                                                                    | Sharing Requests        | Medicare Part C.                                                                  |
| Relations Medicare Part D:                                                                                                    | Referrals               | metical start c.                                                                  |
|                                                                                                    | Relations               | Medicare Part D:                                                                  |
| Counseling and Testing No Insurance:                                                                                                    | Counseling and Testing  | No Insurance:                                                                     |
| Pregnancy History                                                                                                    | Pregnancy History       |                                                                                   |
| Orders Other Plan:                                                                                                    | Orders                  | Other Plan:                                                                       |
| Adherence                                                                                                    | Adherence               |                                                                                   |

Here we see the insurance assessment screen. You enter the date of the insurance screening, then select the primary insurance type in the dropdown, and then check off any other insurances the client may have in the reporting year.

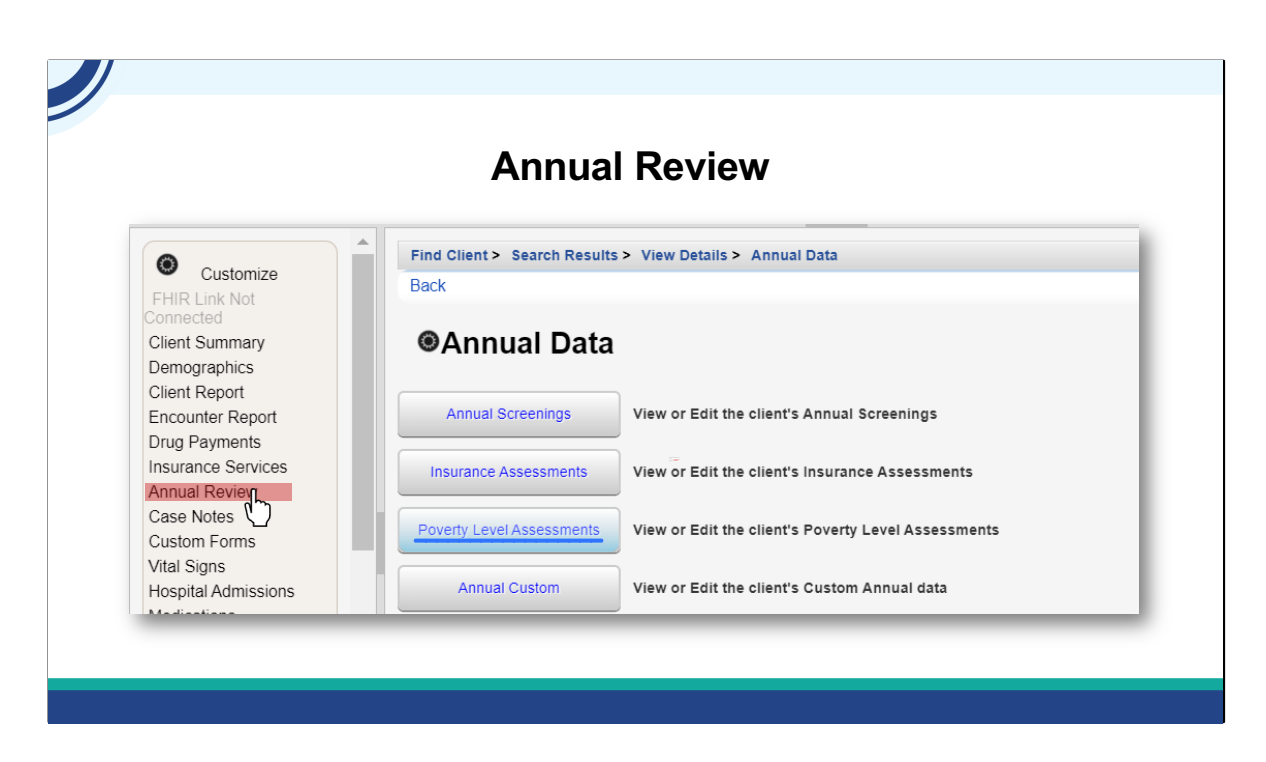

Next, lets take a look at Poverty Level Assessment, which is also under Annual Review.

|                                                                                                    | Poverty Level Assessment                                                                                                    |
|----------------------------------------------------------------------------------------------------|----------------------------------------------------------------------------------------------------|
| Customize                                                                                                    | Find Client > Search Results > View Details > Annual Data > Poverty Level Assessments Save Cancel                                                                                                    |
| Connected<br>Client Summary<br>Demographics<br>Client Report<br>Encounter Report<br>Drug Payments<br>Insurance Services<br>Annual Review<br>Case Notes<br>Custom Forms<br>Vital Signs<br>Hospital Admissions | Add Date: Enter a value for poverty level assessment date Household Size: Enter a value for the Household size Household Size must be greater than zero Household Income: Enter a value for the Household Income Individual Income: \$ |

For the client's Poverty Level Assessment, Date, Household Size and Annual Household Income are required fields. CAREWare will calculate the Federal Poverty Level for you from the Household Size and Household Income. Individual Income is not required for the ADR, but might serve a local purpose. Isia, would you launch the first knowledge Check please?

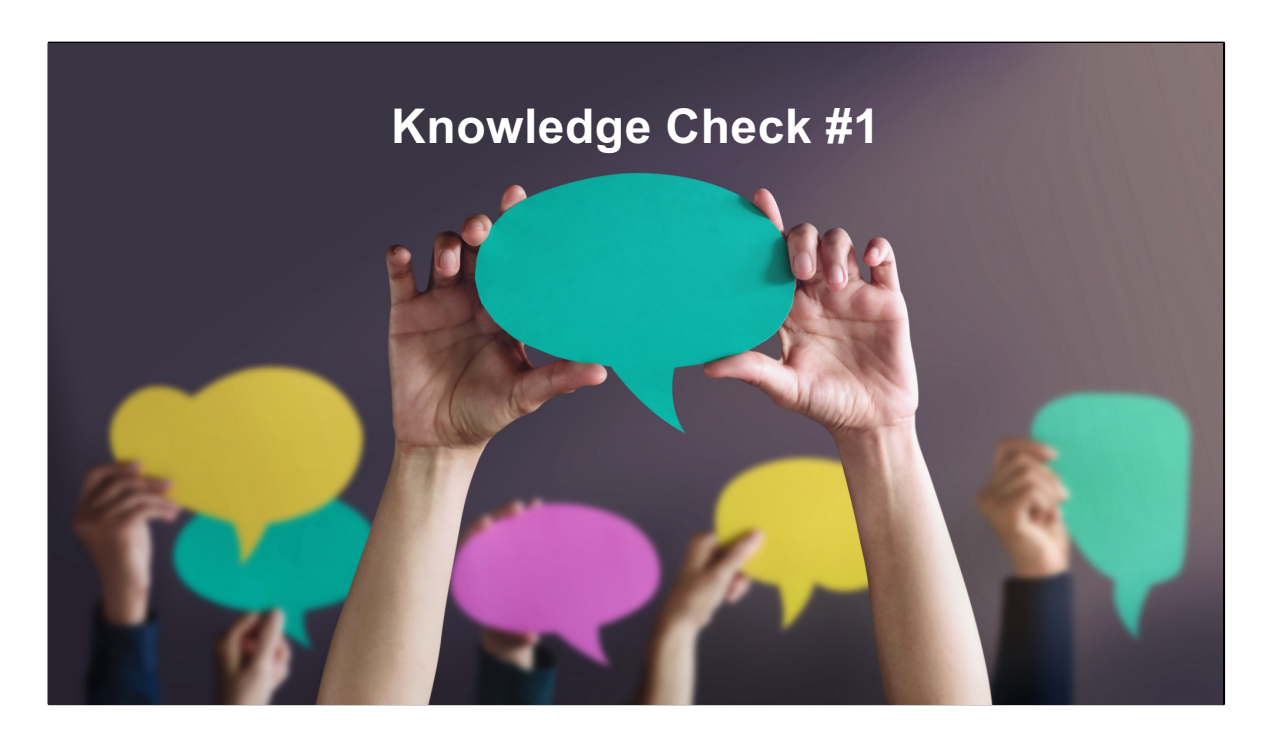

For which clients should the health coverage be reported?

- 1) Clients with an insurance service in the reporting year
- 2) Clients with a medical service in the reporting year
- 3) Clients with any ADAP service in the reporting year
- 4) All clients, with or without services in the reporting year.

Correct answer: 4) All clients, with or without services in the reporting year.

|                        | D                               | rug Payments                                   |                       |
|------------------------|---------------------------------|------------------------------------------------|-----------------------|
|                        | Search Results > Print > Search | h Results > View Details > Drug Payments > Add |                       |
| Customize              | Save Back                       |                                                |                       |
| Client Report          | Add                             |                                                |                       |
| Insurance Service      | Date:                           | Date is required for a Drug payment            |                       |
| Annual Review          | Dispenser:                      |                                                | Dispenser is required |
| Case Notes             | Drug/NDC:                       |                                                |                       |
| Hospital Admissions    | Funding                         | Eunding is required                            | · ·                   |
| Labs                   | Funding.                        | Enter a valid value for days                   |                       |
| Screenings             | Days:                           |                                                |                       |
| Screening Labs         | Units:                          |                                                |                       |
| Sharing Requests       | Unit Price:                     | \$<br>X                                        |                       |
| Referrals              | Drug Cost:                      | Enter a valid value for Drug Cost              |                       |
| Counseling and Testing | Dispense Fee:                   | \$                                             |                       |
| Pregnancy History      | Total Cost:                     | \$                                             |                       |
| Orders                 | Drug Payment Comments:          |                                                |                       |
| Adherence              |                                 |                                                |                       |
| Appointments           |                                 |                                                | Go To Rottom          |
| Cap On Charges         |                                 |                                                | GO TO BOLLOM          |

Next, Drug Payments for medications are entered here for clients. The required fields are:

Date Dispenser Drug NDC Funding Days Units And Drug Cost

When entering drug payments manually, CAREWare will warn you if you are missing a necessary field entry, as shown here.

(*click*) - Important note – the value for Funding must be set to "ADAP" for the payment to be reported on the ADR!

| MIS                                | sing Drugs/NDCs (National Drug Code)                                                           |
|------------------------------------|------------------------------------------------------------------------------------------------|
|                                    | End Alizat's Pasesh Baselin's View Datelin's Deve Baseline's Add                               |
| Customize                          | Save Back                                                                                      |
| Demographics<br>Client Report      | Add                                                                                            |
| Drug Payments                      |                                                                                                |
| Insurance Services                 |                                                                                                |
| Annual Review                      |                                                                                                |
| Case Notes                         | Drug/NDC: new                                                                                  |
| Hospital Admissions<br>Medications | Funding: albumin human(d02376), Albumin Human, 13143030136, 5%, 250, New York Blood Center     |
| labs                               | Days: albumin human(d02376), Albumin Human, 13143030142, 5%, 500, New York Blood Center        |
| Screenings                         | units: albumin human(d02376), Albumin Human, 13143030231, 25%, 50, New York Blood Center       |
| Screening Labs                     | Unit Price: albumin human(d02376), Albumin Human, 13143030234, 25%, 100, New York Blood Center |
| Sharing Requests                   | Drug Cost:                                                                                     |
| Referrals                          | Dispense Fee: 0.00 \$                                                                          |
| Relations                          | Total Cost: 0.00 \$                                                                            |
| Pregnancy History                  | Drug Payment Comments:                                                                         |
| Orders                             |                                                                                                |
| Adherence                          | <u>Go To Bottom</u>                                                                            |
| Appointments                       | •                                                                                              |

If you trying to enter a drug and it doesn't appear on the Drug/NDC dropdown, you might have to update the ADR medication list.

|                                                                   | Mar                             | naging NDCs                                          |                            |
|-------------------------------------------------------------------|---------------------------------|------------------------------------------------------|----------------------------|
| Rvan White H                                                      | <b>RSA</b><br>IV/AIDS Program   | juvitale > State ADAP Program                        | <b>i</b> Prog <sup>®</sup> |
| O Curturia                                                        | Administrative Options          |                                                      |                            |
| Add Client<br>Find Client                                         | Administration                  | tive Options                                         |                            |
| Reports<br>Rapid Entry<br>Appointments                            | Employee Setup                  | Link a user account to employee information          | <u>Go To Top</u>           |
| My Settings<br>System Information                                 | Manage NDCs                     | Manage the ADAP Drug Formulary                       |                            |
| System Messages (6)<br>Administrative Options<br>Switch Providers | Drug Payment Funding<br>Sources | Manage Drug Payment Funding Sources                  |                            |
| Log Off<br>My Links                                               | Manage Referral Setup           | Manage external providers, referral classes and more |                            |

As new drugs are available to clients, the drug lists in CAREWare need to be updated on a regular basis. You can find that list on the HRSA website at this hyperlink.

To do this, goto Administrative Options, and then Manage NDC's.

| juvitale > State ADAP Program         invitale > State ADAP Program         invitale > State Adaptions > Formulary Management         Help Back         import New NDCs         Current file: ADAPDrugfiles.xml. Uploaded on: 03/28/2023         inport New NDCs         Upload New ADAP file         Update the available medication list         Manage Current NDCs       9173 total Available Formulary Items |                                                          | Managing NDCs                                                            |
|----------------------------------------------------------------------------------------------------|----------------------------------------------------------|--------------------------------------------------------------------------|
| Customize Add Client Reports Rapid Entry Appointments My Settings System Information System Messages (6) Administrative Options Import New NDCs Current file: ADAPDrugfiles.xml. Uploaded on: 03/28/2023 Update the available medication list Update the available medication list Manage Current NDCs 9173 total Available Formulary Items                                                                                                    | Ryan White H                                             | juvitale > State ADAP Program                                            |
| Add Client<br>Find Client<br>Reports<br>Rapid Entry<br>Appointments<br>My Settings<br>System Information<br>System Messages (6)<br>Administrative Options<br>Switch Providers<br>Log Off<br>Manage Current NDCs<br>9173 total Available Formulary Items                                                                                                    | Customize                                                | Administrative Options > Formulary Management                            |
| Find Client<br>Reports<br>Rapid Entry<br>Appointments<br>My Settings<br>System Information<br>System Messages (6)<br>Administrative Options<br>Switch Providers<br>Log Off<br>Manage Current NDCs<br>System Kessages (1)<br>Manage Current NDCs<br>System State ADAPDrugfiles.xml. Uploaded on: 03/28/2023<br>Upload New ADAP file<br>Manage Current NDCs<br>9173 total Available Formulary Items                                                                                                    | Add Client                                               | Help Back                                                                |
| My Settings       Import New NDCs         System Information       Current file: ADAPDrugfiles.xml. Uploaded on: 03/28/2023         System Messages (6)       Upload New ADAP file         Upload New ADAP file       Update the available medication list         Log Off       Manage Current NDCs       9173 total Available Formulary Items                                                                                                    | Find Client<br>Reports<br>Rapid Entry<br>Appointments    | Formulary Management                                                     |
| Administrative Options<br>Switch Providers<br>Log Off<br>My Links Manage Current NDCs 9173 total Available Formulary Items                                                                                                    | My Settings<br>System Information<br>System Messages (6) | Import New NDCs Current file: ADAPDrugfiles.xml. Uploaded on: 03/28/2023 |
| Log Off<br>My Links 9173 total Available Formulary Items                                                                                                    | Administrative Options<br>Switch Providers               | Upload New ADAP file                                                     |
|                                                                                                    | Log Off<br>My Links                                      | Manage Current NDCs 9173 total Available Formulary Items                 |

Once you've downloaded the newest file, you can upload it on the Formulary Management Page.

(Click) - You can also manage your formulary if you don't have an open formulary.

Please refer to the Jprog resource for more information on this at this hyperlink.

|                                                                                                    |                                                                               | Μ                                                                                       | anag                                                                                                    | ing                                                                                                    | NDC                          | Cs                                       |                                           |                                                        |              |
|----------------------------------------------------------------------------------------------------|-------------------------------------------------------------------------------|-----------------------------------------------------------------------------------------|----------------------------------------------------------------------------------------------------|----------------------------------------------------------------------------------------------------|------------------------------|------------------------------------------|-------------------------------------------|--------------------------------------------------------|--------------|
| Rvan White H                                                                                                    |                                                                               |                                                                                         | m                                                                                                    | juvitale                                                                                                    | > State                      | e ADAP Pr                                | ogram                                     |                                                        | jProg        |
| © Customize<br>Add Client<br>Find Client<br>Reports<br>Rapid Entry<br>Appointments<br>My Settings<br>System Information<br>System Messages (6)<br>Administrative Options<br>Switch Providers<br>Log Off<br>My Links | Administrativ<br>View Edit<br>Bearch<br>Drug Code<br>00001<br>00004<br>000012 | e Options > Form<br>Remove NDC<br>Cormulary<br>Generic<br>anydove<br>aleroid<br>codeine | ulary Management > 1 / 4<br>Remove Brand Rem<br>Management<br>Brand<br>Aycelovir<br>Anenolo<br>Codenie Suitete | Anage Current NDC<br>tove Generic Add<br>and Add<br>NDC<br>00054208025, 200<br>44880043310, 50 /<br>64880043310, 50 /<br>64880043310, 50 /<br>64880043310, 50 / | Indication<br>Antretrovirals | Dispense Fee<br>55.50<br>50.00<br>\$3.55 | os Back Pr<br>Active<br>Yes<br>Yes<br>Yes | Activation Date<br>0107/2011<br>1006/2022<br>3/17/2022 | Show Columns |
|                                                                                                    |                                                                               | N                                                                                       | lanac                                                                                                    | aina                                                                                                    | ND                           | Cs                                       |                                           |                                                        |              |

If a new medication is on your formulary that is not available in the NDC file, you can add a placeholder that will allow you to enter data for the medication. You will need to enter the NDC with all the leading zeroes.

Next, we'll talk about insurance services, but first...time for a knowledge check... Isia, would you launch the next knowledge Check please?

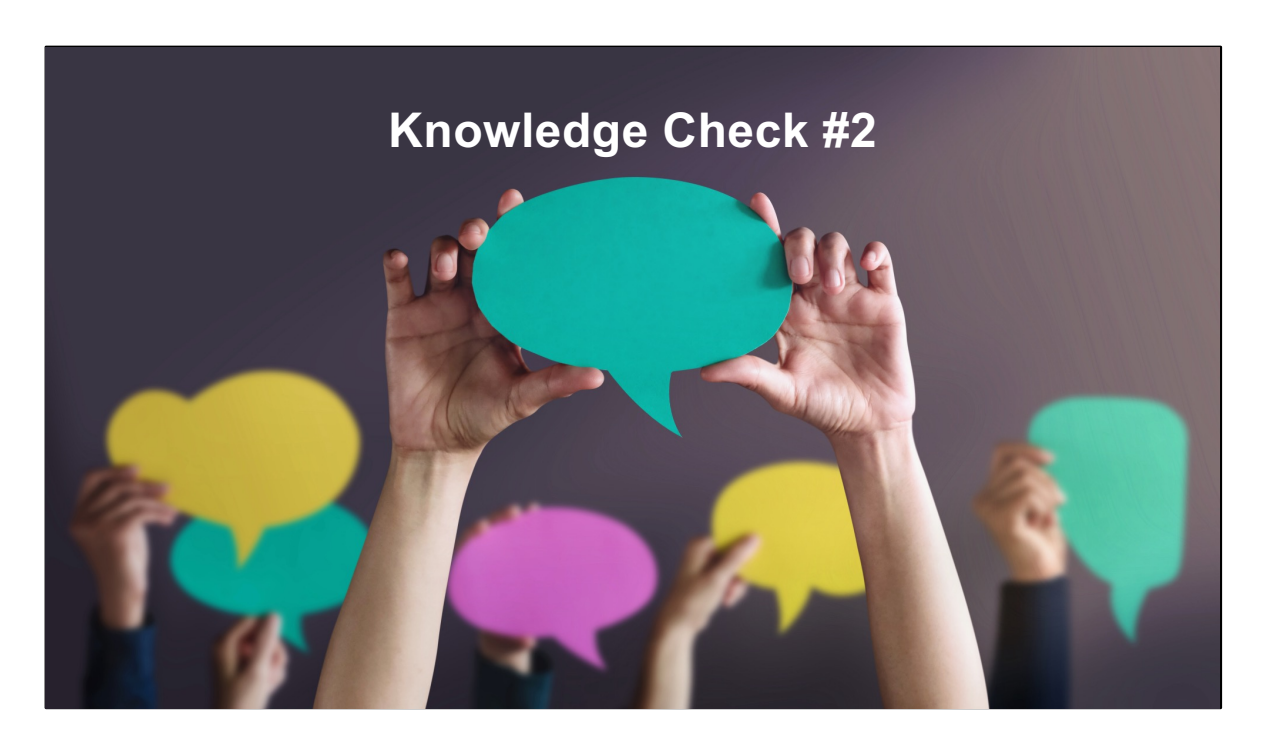

True/False

Within 1 week of FDA approval, all new medications are automatically updated in CAREWare.

False

|                                             | nealth insurance dervices                                                   |
|---------------------------------------------|-----------------------------------------------------------------------------|
|                                             | Search Results > Print > Search Results > View Details > Insurance Services |
| Customize                                   | Save Save And Add Add Receipt Back                                          |
| Client Report<br>Drug Payments              | Add Service                                                                 |
| Insurance Service                           | Client: Patient Test                                                        |
| Case Notes                                  | Date: _/_/ Date is required                                                 |
| Hospital Admissions                         | Contract should be entered when adding or                                   |
| Labs                                        | Tan:                                                                        |
| Screenings                                  | Marian Names Medicare Part D. Co. Insurance (ADAR)                          |
| Screening Labs                              | Units is a required field Months Covered must be                            |
| Referrals                                   | Months Covered: between 1 and 12                                            |
| Relations                                   | Price: Price is a required field                                            |
| Counseling and Testing<br>Pregnancy History | Total is a required field                                                   |
| Orders                                      | Case Manager:                                                               |
| Adherence                                   |                                                                             |

Ok, now let's talk about insurance services. These are the fields required for an Insurance Service:

Date Contract Service Name Months Covered Price Total

As with Drug Payments, CAREWare will warn you if you are missing a necessary field entry, as shown here. You do need to choose a Service Name for some of the fields to load.

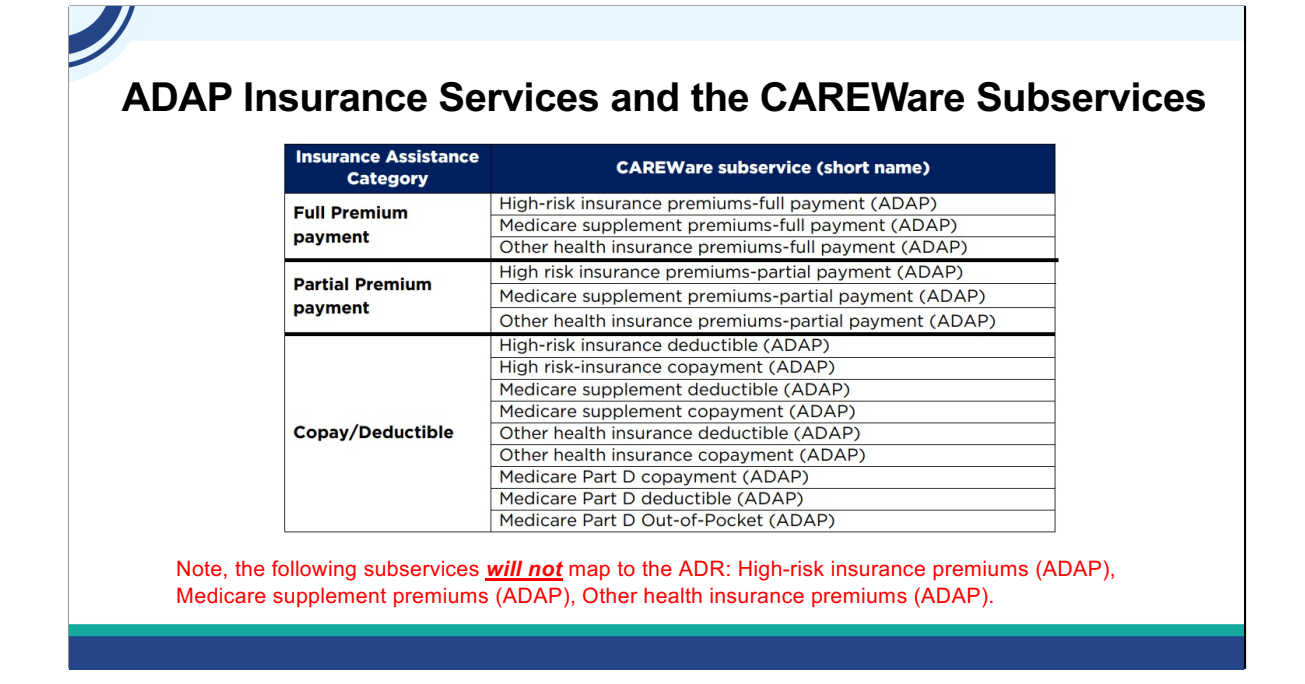

With Insurance services, it is important that you pick the correct subservices so the services map correctly for the ADR. This table lists the available CAREWare subservices that you can use for each ADR insurance assistance category.

In addition, the following subservices *will not* map to the ADR:

•High-risk insurance premiums (ADAP)

•Medicare supplement premiums (ADAP)

•Other health insurance premiums (ADAP)

They exist in CAREWare because previously in the ADR, ADAPs did not have to distinguish between full and partial premiums. ADAPs may use these subservices for local purposes only, but any subservices reported using these categories <u>will not</u> be reported in the ADR.

Likewise, if you create your own subservice, it will not map correctly for the ADR.

The full list of insurance services that are valid for ADR are listed in <u>ADR Client-level Data Elements</u>.

Please reach out to the CAREWare Help Desk for assistance if you believe your subservices are not set up correctly.

| & <b>– –</b>                                                                                                    | RS/                         | State Al                                                                    | DAP Program 3       | > Test, Patient<br>1/13/2      | (Birthdate:<br>023) | 9/1/1968, Last servio          | ce: 🤪jPr |  |
|----------------------------------------------------------------------------------------------------|-----------------------------|-----------------------------------------------------------------------------|---------------------|--------------------------------|---------------------|--------------------------------|----------|--|
| Ryan White H                                                                                                    | IV/AIDS Prog                | ram                                                                         |                     |                                |                     |                                |          |  |
| O contanta                                                                                                    | Find Client >               | Search Results > V                                                          | /iew Details > Labs |                                |                     |                                |          |  |
| Customize                                                                                                    |                             | View Add Delete HL7 Source Back Help Back Print or Export Hide/Show Columns |                     |                                |                     |                                |          |  |
| Demographics                                                                                                    | View Add                    | Delete HL/ Sou                                                              | rce Back Help       | Back Print or E                | Aport mueron        | ow columns                     |          |  |
| Demographics<br>Client Report<br>Drug Payments                                                                                            | View Add<br>Labs            | Delete HL7 Sou                                                              | rce Back Help       | Back Print or E                | Aport Hideron       | ow columns                     |          |  |
| Demographics<br>Client Report<br>Drug Payments<br>Insurance Services<br>Annual Review                                                     | View Add Labs Search:       | Delete HL7 Sou                                                              | rce Back Help       | Back Print or E                | xport mideron       | ow columns                     |          |  |
| Demographics<br>Client Report<br>Drug Payments<br>Insurance Services<br>Annual Review<br>Case Notes                                       | View Add<br>Labs<br>Search: | Delete HL/ Sou                                                              | Test Operator       | Test Result                    | Assay               | Provider                       | Comment  |  |
| Demographics<br>Client Report<br>Drug Payments<br>Insurance Services<br>Annual Review<br>Case Notes<br>Hospital Admissions<br>Medications | View Add<br>Labs<br>Search: | Test Name<br>Viral Load                                                     | Test Operator       | Test Result<br>200 (Copies/mL) | Assay<br>Other/Unk  | Provider<br>State ADAP Program | Comment  |  |

Finally, the two ADR-required labs, CD4 and Viral loads, can be entered under the Labs hyperlink.

Viral load and CD4 Counts are both entered as quantitative labs with a number for the test result in CAREWare. This is typically straightforward for the CD4 count, but Viral Load results can come in with a qualitative result, a description such as "Undetectable" or "Not Detected." These need to be entered or imported as a number, which is the minimum detection threshold of the test (often this is 20). If you are not sure what the minimum detection threshold is, use zero. Reach out to the DISQ team if you would like any additional support on this.

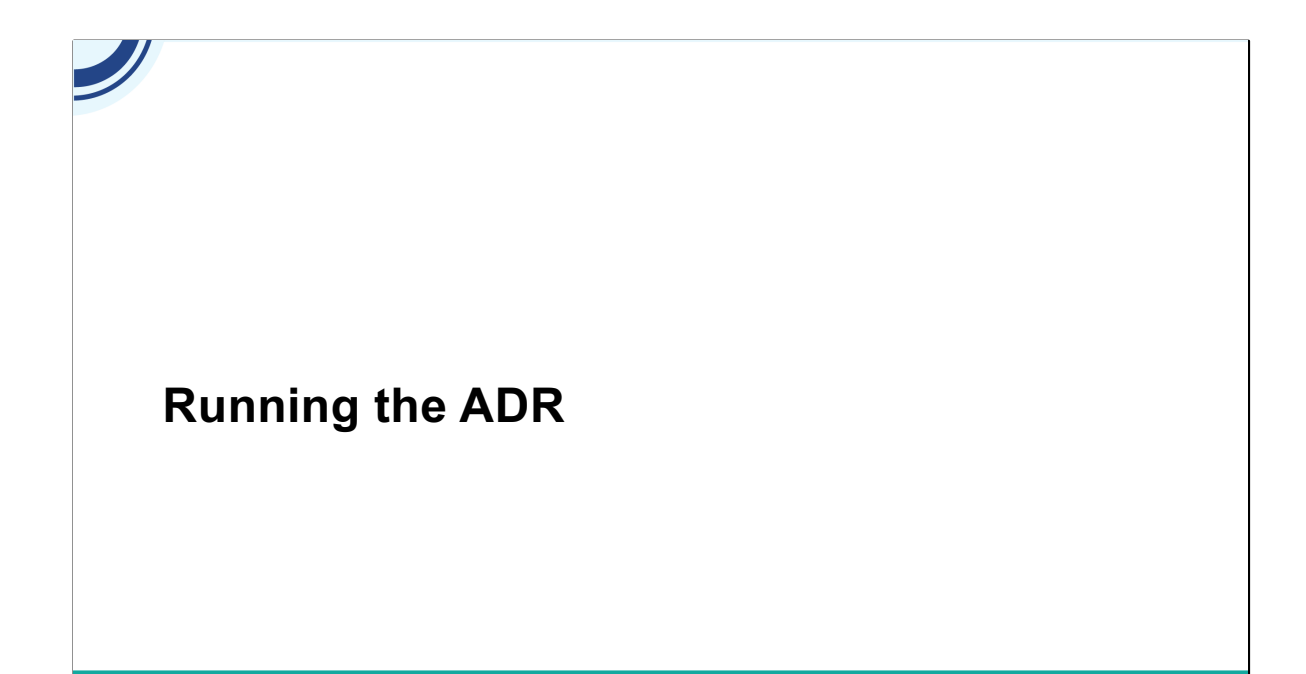

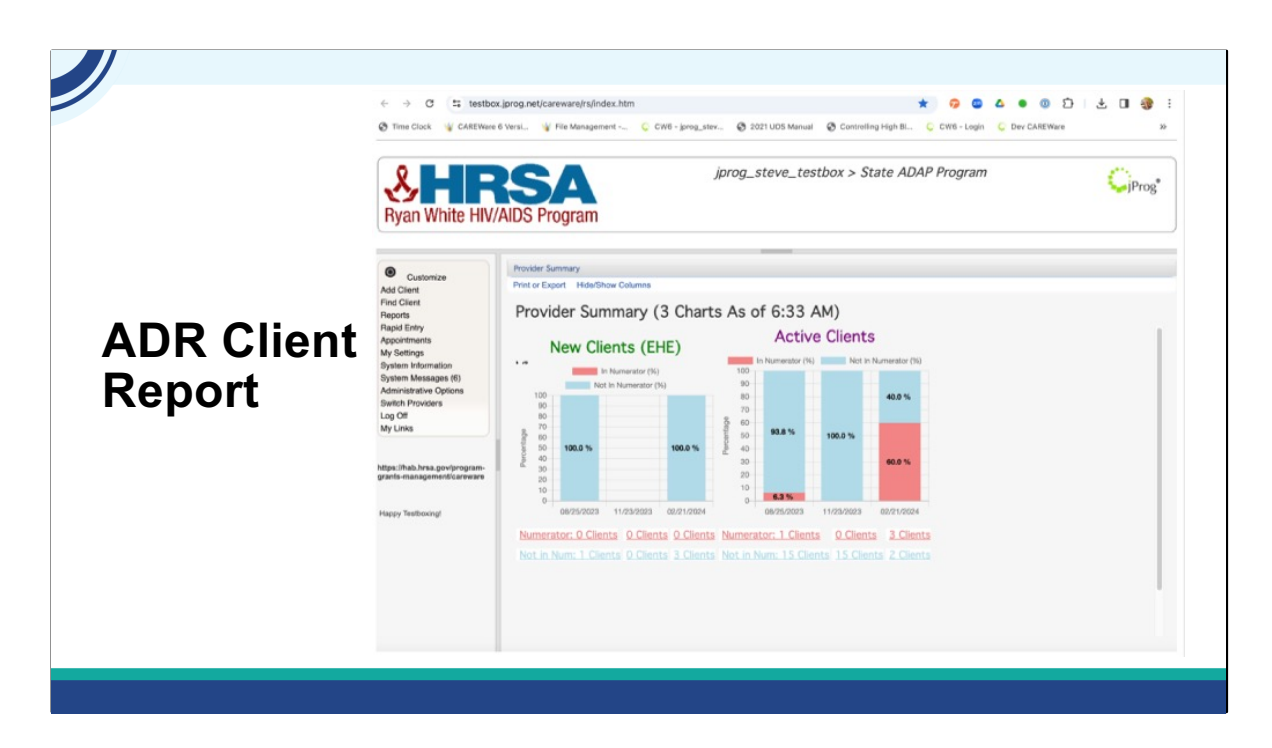

To create the special XML file that you will submit to the Electronic Handbook, go to Reports: HRSA Reports: ADR Client Report in your CAREWare ADAP domain. Select the ADR submission year and Select Run. Save the file to a secure network or local location.

Here are the steps with the video: Go to Reports, HRSA Reports, ADR Client Report, Select the Reporting Year and click Cross Provider Labs if desired, click run, click download ADR file saving to your desired location.

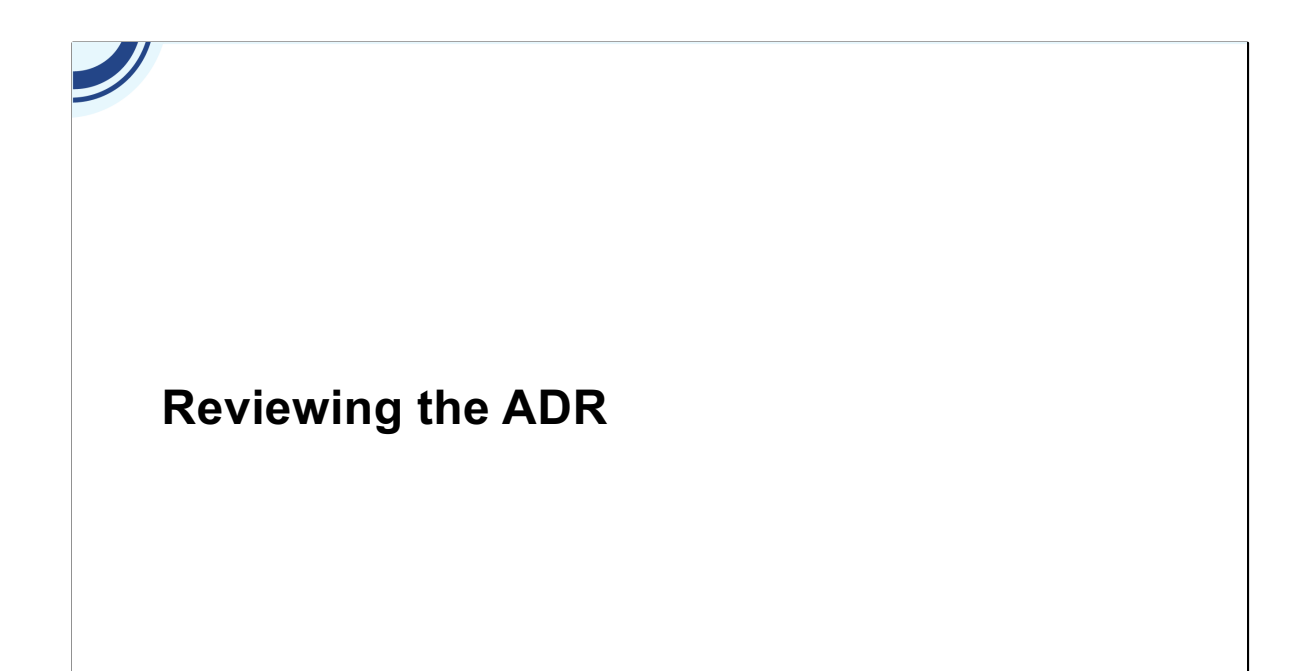

| CAREWare'                            | S ADR V                   | /iewer |  |
|--------------------------------------|---------------------------|--------|--|
|                                      |                           |        |  |
| CAREWare Reports > HRSA Report       | ts > ADR Viewer > ADR Vie | wer    |  |
| View Client List Back Print or E     | Export                    |        |  |
| ADR Viewer                           |                           |        |  |
| Search:                              |                           |        |  |
| Category                             | Count -                   |        |  |
| Total Unduplicated Client Count      | 16                        |        |  |
| 4. Ethnicity                         |                           |        |  |
| 4. Hispanic                          | 1                         |        |  |
| 4. NonHispanic                       | 15                        |        |  |
| 68. Hispanic Subgroup                |                           |        |  |
| 68. Mexican, Mexican American, Chica | no/a 0                    |        |  |
| 68. Puerto Rican                     | 0                         |        |  |
| 68. Cuban                            | 0                         |        |  |
| 68. Another Hispanic                 | 0                         |        |  |
| 6. Race (Duplicate Counts Possible)  |                           |        |  |
| 6. White:                            | 8                         |        |  |
| 6. Black:                            | 2                         |        |  |

The ADR Viewer allows you to review the ADR Client Level Data File that is going to be submitted. You can check each data element for accuracy, and look at Unknown, Missing, and "No" values here for completeness.

| DR Valida                            | ation         | Report          | Completeness Report                                   |               |                |                   |  |  |  |
|--------------------------------------|---------------|-----------------|-------------------------------------------------------|---------------|----------------|-------------------|--|--|--|
| CAREWare Reports > HRSA Report       | s > ADR Viewe | er > ADR Viewer | 2023 ADR Client-Level Data Upload Completeness Report |               |                |                   |  |  |  |
| View Client List Back Print or E     | xport         |                 |                                                       | -pioud c      |                |                   |  |  |  |
| ADR Viewer                           |               |                 | Grant Number: Report Period                           | : 01/01/202   | 3 - 01/01/2024 | Report Id: 32301  |  |  |  |
| ADR viewer                           |               |                 | Recipient Name: CAREWare                              |               |                | Total Clients: 25 |  |  |  |
| Search:                              |               |                 |                                                       |               |                |                   |  |  |  |
| Category                             | Count         | -               | Summary Data                                          |               |                |                   |  |  |  |
| Total Unduplicated Client Count      | 16            |                 |                                                       |               |                |                   |  |  |  |
|                                      |               |                 | Population                                            | 20<br>N       | 94             |                   |  |  |  |
| Ethnicity                            |               |                 | Total clients submitted                               | 25            | 100.0%         |                   |  |  |  |
| Hispanic                             | 1             |                 | Clients who received insurance services               | 17            | 68.0%          |                   |  |  |  |
| . NonHispanic                        | 15            |                 | Clients who received ADAP-Funded medications          | 11            | 44.0%          |                   |  |  |  |
|                                      |               |                 | Clients with no services reported                     | 7             | 28.0%          |                   |  |  |  |
| 8. Hispanic Subgroup                 |               |                 |                                                       |               |                |                   |  |  |  |
| 8. Mexican, Mexican American, Chicar | no/a 0        |                 | Demographic Data                                      |               |                |                   |  |  |  |
| 8. Puerto Rican                      | 0             |                 | Ethnicity (Itom #4)                                   |               |                |                   |  |  |  |
| 8. Cuban                             | 0             |                 | Current year Denominator: Number of unique clients    | reported (N = | 25)            |                   |  |  |  |
| 8. Another Hispanic                  | 0             |                 | ,                                                     | 20            | )23            |                   |  |  |  |
|                                      |               |                 | Ethnicity                                             | N             | %              |                   |  |  |  |
| Race (Duplicate Counts Possible)     |               |                 | Hispanic/Latino(a)                                    | 5             | 20.0%          |                   |  |  |  |
| White                                | 9             |                 | Non-Hispanic                                          | 20            | 80.0%          |                   |  |  |  |
| winto.                               | 0             |                 | Missing/Out of range                                  | 0             | 0.0%           |                   |  |  |  |

This report is very similar to the Upload Completeness Report of in the EHBs, with the added advantage of being able to quickly get a list of clients for any data element and click right to the record of any client in the list. Let's take a look.

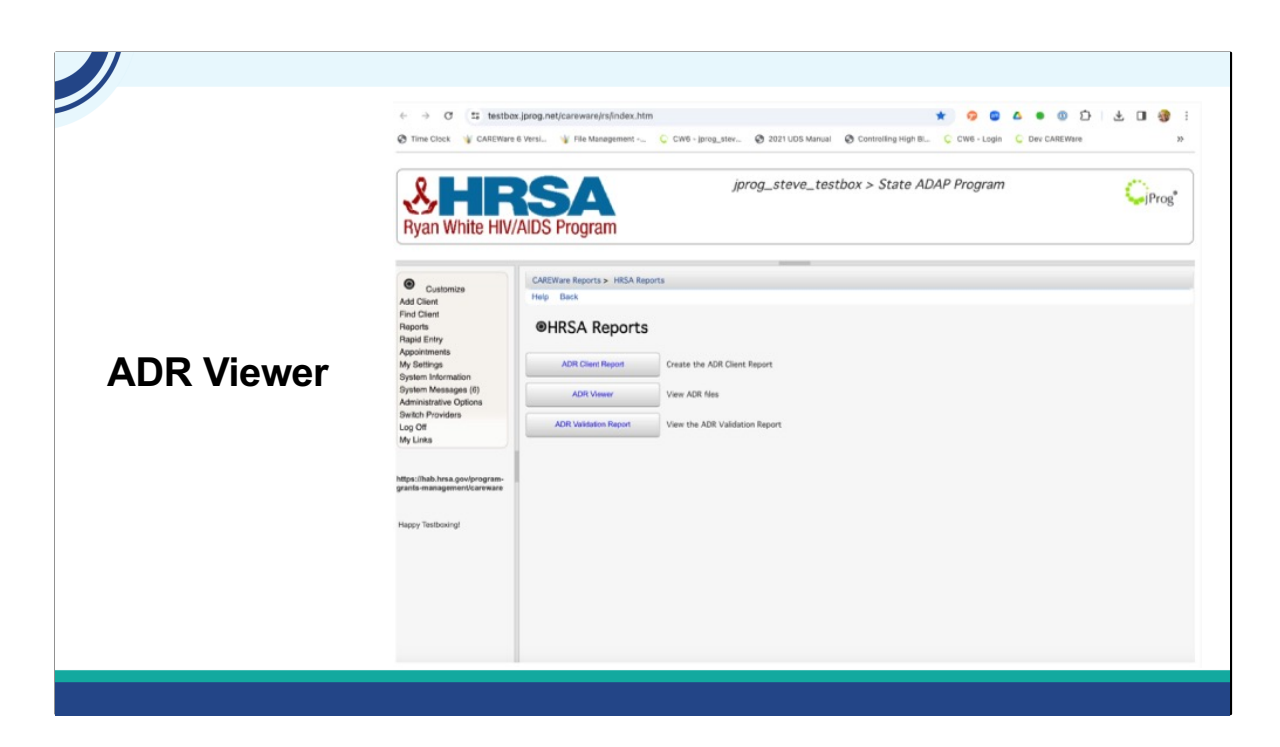

To get to the ADR Viewer, Navigate to Reports: HRSA Reports: ADR Viewer. Select Choose File and select the ADR Client Report XML file you downloaded earlier. Then, select "View ADR File"

In the list view, keep an eye out for any values in Unknown or Missing for the different data points. These may be things you can complete to make your data the best possible. To view clients with these statuses, select the row, then "View Client List."

Remember that correcting these values does not update the file. When you have completed all the reviews, corrections, and changes, create another ADR Client XML file to incorporate the changes you've made.

## CAREWare's ADR Validation Report

| Check # | Validation Message                                               | Severity | # Client |
|---------|------------------------------------------------------------------|----------|----------|
| 36      | Clients with age of 90 years old or older                        | Warning  | 1        |
| 44      | Clients with New Enrollment reported as 'yes' but missing ADA    | Alert    | 4        |
| 65      | Clients missing CD4 Test                                         | Warning  | 17       |
| 72      | Clients missing Viral Load Test                                  | Warning  | 17       |
| 86      | Clients missing Ethnicity                                        | Warning  | 11       |
| 87      | Clients missing Race                                             | Alert    | 11       |
| 90      | Clients with Asian race missing Asian subgroup                   | Alert    | 1        |
| 95      | Clients did not receive Insurance Assistance or Medication As    | Alert    | 6        |
| 96      | Clients with missing Race and missing ethnicity                  | Warning  | 9        |
| 103     | Clients with missing or invalid HIV/AIDS Status ID               | Warning  | 8        |
| 105     | Clients with missing or invalid current MedicalInsuranceID       | Warning  | 17       |
| 106     | Clients with enrollment status of 'Enrolled, on Waiting List'    | Alert    | 2        |
| 108     | Clients with insurance premium assistance months outside of      | Alert    | 4        |
| 112     | Clients with Last Eligibility Confirmation Date required but Las | Alert    | 2        |
| 117     | Clients missing Poverty Level Percent.                           | Warning  | 27       |

Next, the ADR Validation Report allows you to review what's going to be submitted for validation messages.

|    | Validation Message                                               | Severity | # Clients |   | R   | ow | ow Check | ow Check Message                                                                                     |
|----|------------------------------------------------------------------|----------|-----------|---|-----|----|----------|----------------------------------------------------------------------------------------------------|
|    | Clients with age of 90 years old or older                        | Warning  | 1         |   | NO. |    | NO.      | NO.                                                                                                  |
|    | Clients with New Enrollment reported as 'yes' but missing ADA    | Alert    | 4         |   | 1   |    | 65       | 65 1 client(s) reported with missing CD4 test. CD4<br>tests should be reported for all clients       |
| ;  | Clients missing CD4 Test                                         | Warning  | 17        |   |     |    |          | tusts should be reported for an eleme                                                                |
| 2  | Clients missing Viral Load Test                                  | Warning  | 17        |   | 2   |    | 72       | 1 client(s) reported with missing Viral Load test.<br>72 Viral Load tests should be reported for all |
| 5  | Clients missing Ethnicity                                        | Warning  | 11        |   |     |    |          | clients                                                                                              |
| 7  | Clients missing Race                                             | Alert    | 11        |   | 2   |    | 96       | 96 1 client/c) missing athnicity                                                                     |
| 0  | Clients with Asian race missing Asian subgroup                   | Alert    | 1         |   | 5   |    | 00       | t client(s) missing enhicity.                                                                        |
| 5  | Clients did not receive Insurance Assistance or Medication As    | Alert    | 6         |   | 4   |    | 87       | 87 1 client(s) missing race.                                                                         |
| 6  | Clients with missing Race and missing ethnicity                  | Warning  | 9         |   |     |    |          | 1 Client(s) with missing Race and missing                                                            |
| 03 | Clients with missing or invalid HIV/AIDS Status ID               | Warning  | 8         | • | 5   |    | 96       | 96 ethnicity.                                                                                        |
| 05 | Clients with missing or invalid current MedicalInsuranceID       | Warning  | 17        |   |     |    |          | 4 display with mission or involid UN (ADO                                                            |
| 06 | Clients with enrollment status of 'Enrolled, on Waiting List'    | Alert    | 2         | • | 6   | 1  | 103      | 103 Status ID.                                                                                       |
| 08 | Clients with insurance premium assistance months outside of      | Alert    | 4         |   |     |    |          | 1 client(s) with missing or invalid current                                                          |
| 12 | Clients with Last Eligibility Confirmation Date required but Las | Alert    | 2         | • | 7   | 1  | 05       | 05 MedicalInsuranceID.                                                                               |
| 17 | Clients missing Poverty Level Percent.                           | Warning  | 27        |   | 8   |    | 117      | 117 1 client(s) missing Poverty Level Percent.                                                       |

This is very similar to the Validation Report in the EHBs. This report also has the added advantage of being able to quickly get a list of clients triggering a validation. You can quickly go to the record of any client in the list. Let's talk a bit more about validation messages.

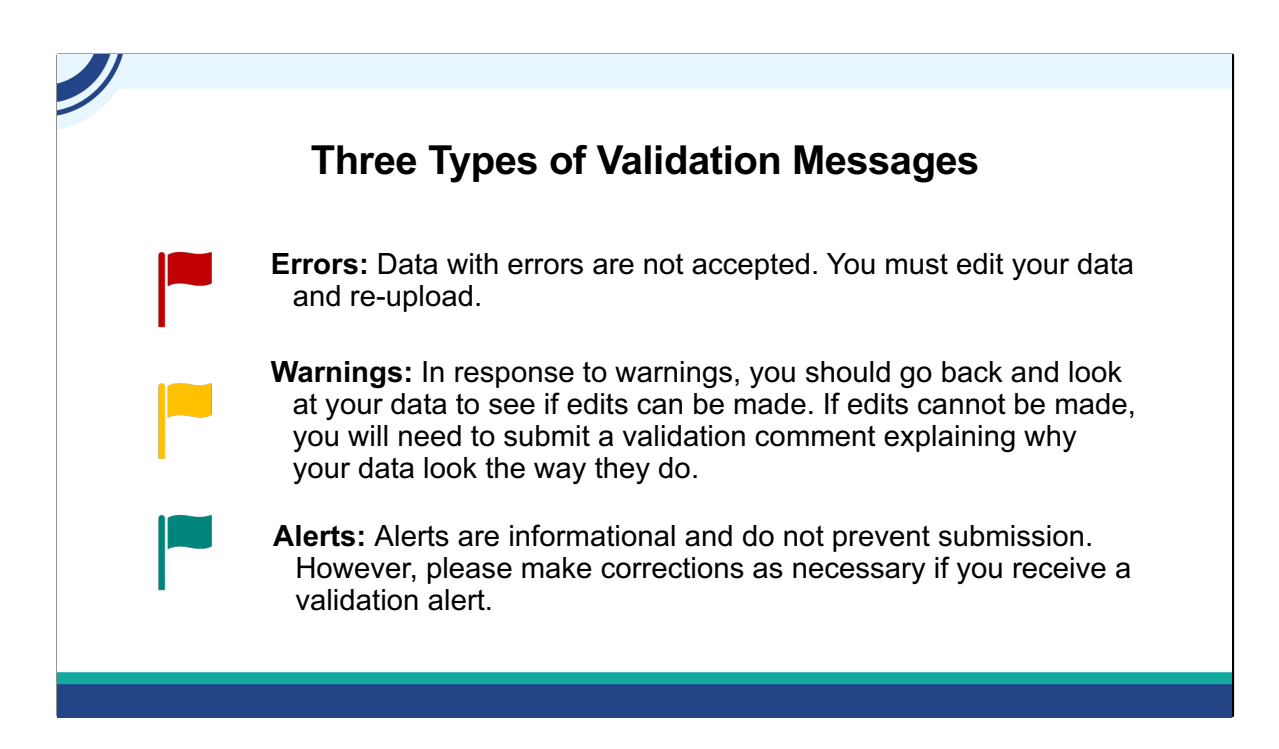

Validation Reports are divided into three severity classes: errors, warnings, and alerts

An error severity level is a show stopper. You won't be able to submit your ADR Client File if this is not fixed. One of the many advantages that CAREWare users have is that its impossible to end up with an Error. The checks and balances within XML file creation process eliminates the risk of exporting a file that either does not pass the schema check or has an error. In fact, the only error you could run into with CAREWare CLD files is forgetting to upload it to the Electronic Handbook!

A warning on the other hand, will require explanation or comment, to be able to submit your ADR Client-level data file in the Electronic Handbook. An example of this is a client with a missing viral load. The comment may be something like, "a patient left the state and was lost to care."

Alerts are items to review to make sure that your data is correct. An example is an alert that a client has been reported to be over 90 years of age. Thankfully, we are seeing more and more of our clients living into their 90s!

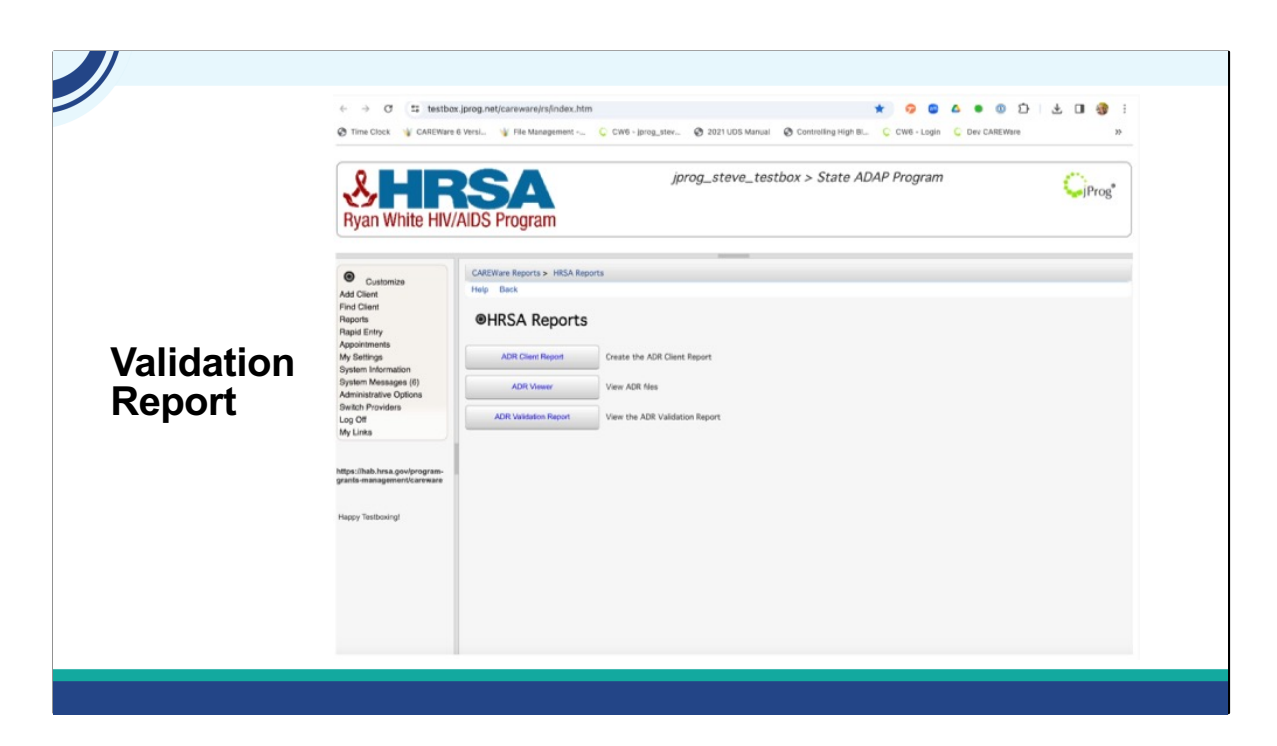

The ADR Validation Report is also within HRSA Reports.

Let's take a look. We click ADR Validation Report, select the year, cross provider labs if we want, and run. We then click view ADR Validation Report. For each row, we see a client count for each check. We can select the row and then View Client List to go into the clients' records and add information as we verify it from the EMR or case management system. Let's check out who's missing Viral loads in 2023's ADR Client File. Click the validation row, then view client list. We select the client in the list and Go To Client. Then we can review the client's labs and add the missing data if it's present in other records that had not made it into CAREWare.

After you have done all your changes through the client viewer, run the validation report to check for anything you may have missed. Correct these issues.

Finally, when your data is as complete and error free as possible, create a final Client File, naming it something that denotes it's the submission file. The next steps for submission to EHB are outside the scope of this presentation, but there are several TA resources on TargetHIV to help you with this.

Let's Check our Knowledge! Isia, would you launch the final knowledge Check please?

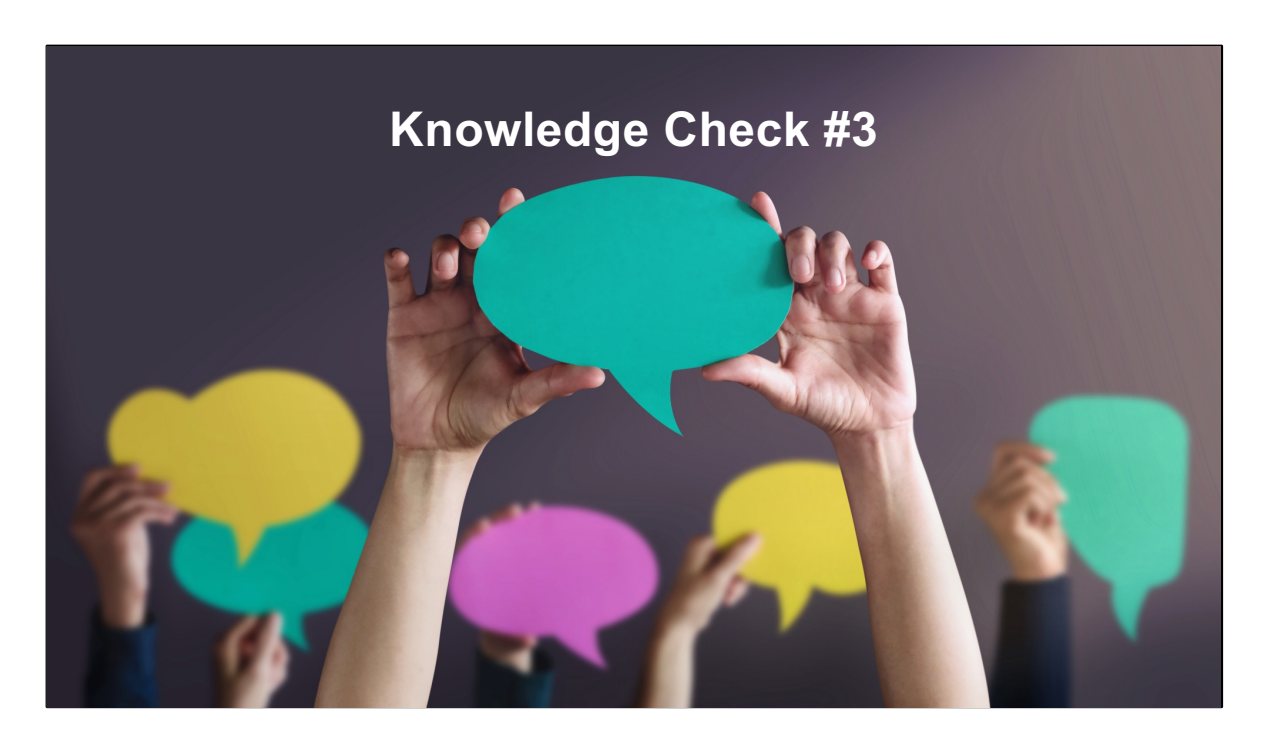

Which of the following require comments to submit a client level data file to the Electronic Handbook?

Alert Warning Error

Answer: Warning

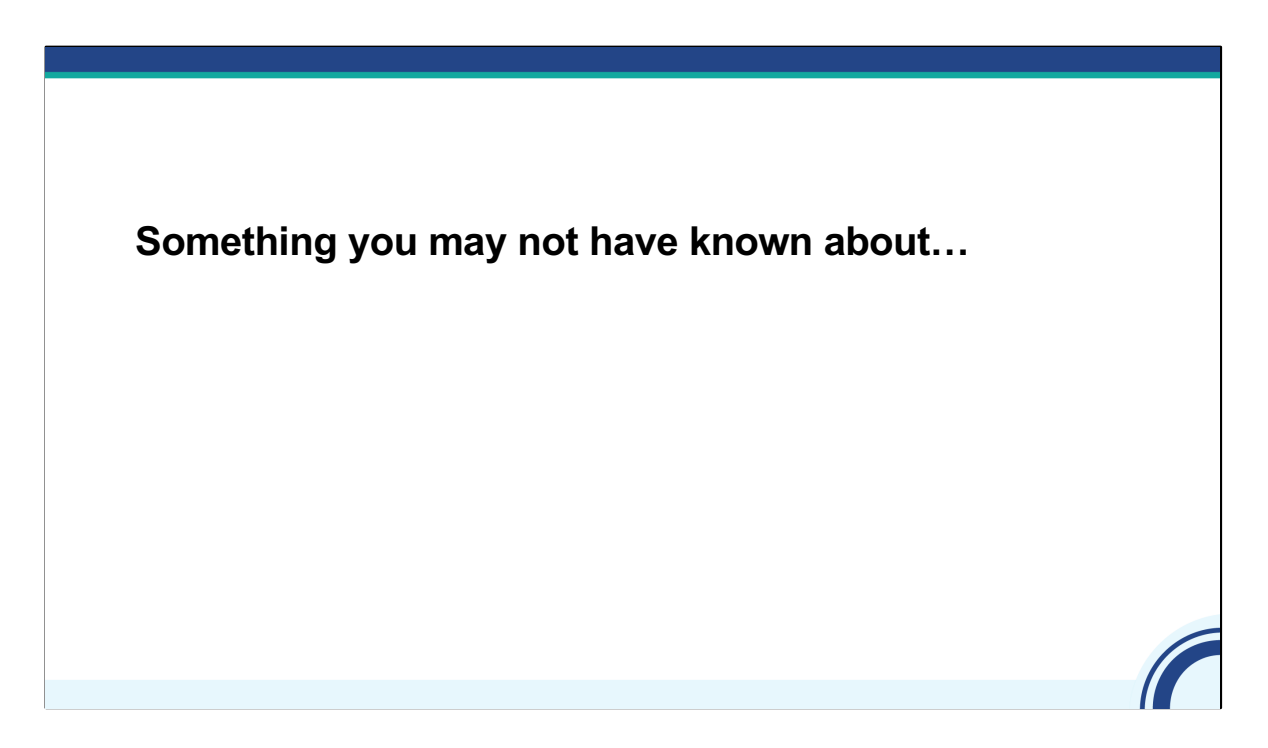

Here's a bonus you may not have known about.

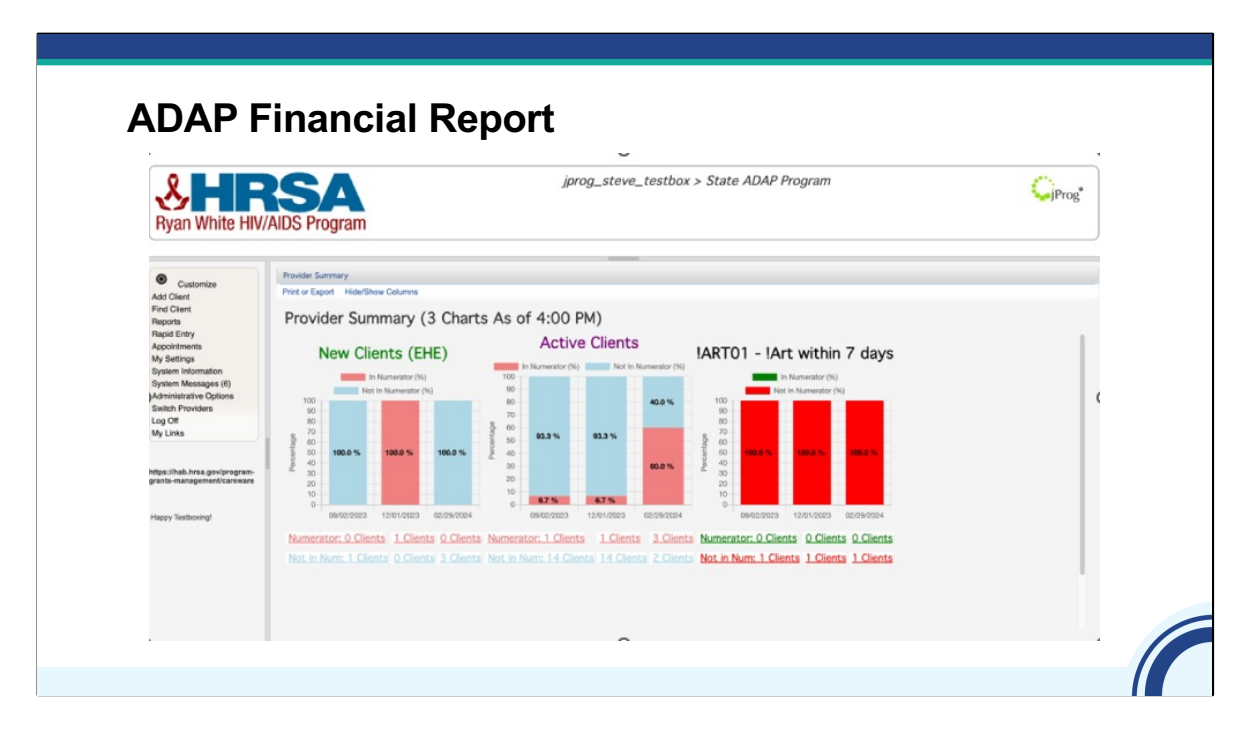

We added a way to easily create a report that shows Medication utilization.

This is the ADAP Financial Report

The ADAP financial report lets you see how many clients had medications and the totals for those medications for a period.

Let's go through that.

We go to Reports ADAP Financial Report Set our dates Filter by dispenser, funding source, or other filters if we want, then click run.

Here we see the output

| ADAP Financial Report |                  |                           |                                    |              |        |           |             |               |             |
|-----------------------|------------------|---------------------------|------------------------------------|--------------|--------|-----------|-------------|---------------|-------------|
|                       |                  | Sunday                    | r, January 1, 2023 through Sunday, | December 31, | 2023   |           |             |               |             |
| Report Criteria:      |                  |                           |                                    |              |        |           |             |               |             |
| Dispensers:           | All Sources, ADA | P, Best Drugs, State of C | Chaos, Test                        |              |        |           |             |               |             |
| Funding Sources:      | All Sources      |                           |                                    |              |        |           |             |               |             |
| Group By:             | None             |                           |                                    |              |        |           |             |               |             |
| State ADAP Program    |                  |                           |                                    |              |        |           |             |               |             |
| Dispenser:            | Funding Source:  | NDC:                      | Medication:                        | Clients:     | Units: | Duration: | Drug Cost:  | Dispense Fee: | Total Cost: |
| ADAP                  | ADAP             | 00002-0640-02             | Seconal Sodium                     | 2            | 61     | 67        | \$357.40    | \$20.50       | \$377.90    |
| ADAP                  | ADAP             | 00002-0640-33             | Seconal Sodium                     | 1            | 168    | 28        | \$14,266.56 | \$12.00       | \$14,278.56 |
| ADAP                  | ADAP             | 00002-0665-02             | Tuinal                             | 1            | 10     | 180       | \$89.00     | \$17.00       | \$106.00    |
| ADAP                  | ADAP             | 00002-1407-01             | QuiNIDine Gluconate                | 1            | 1      | 7         | \$1.00      | \$8.50        | \$9.50      |
| ADAP                  | ADAP             | 00093-3147-05             | Cephalexin Monohydrate             | 1            | 168    | 28        | \$14,266.56 | \$12.00       | \$14,278.56 |
| ADAP                  | ADAP             | 00173-0661-00             | Ziagen                             | 1            | 365    | 365       | \$3,248.50  | \$8.50        | \$3,257.00  |
| ADAP                  | ADAP             | 00173-0664-00             | Ziagen                             | 1            | 10     | 60        | \$10.00     | \$17.00       | \$27.00     |
|                       |                  |                           |                                    |              |        |           |             |               |             |

Here's a close-up of this report.

You can see it shows details on all the medications entered through the Drug Payments tab. It gives totals such as # of clients and Total Cost for each NDC entered during the reporting period.

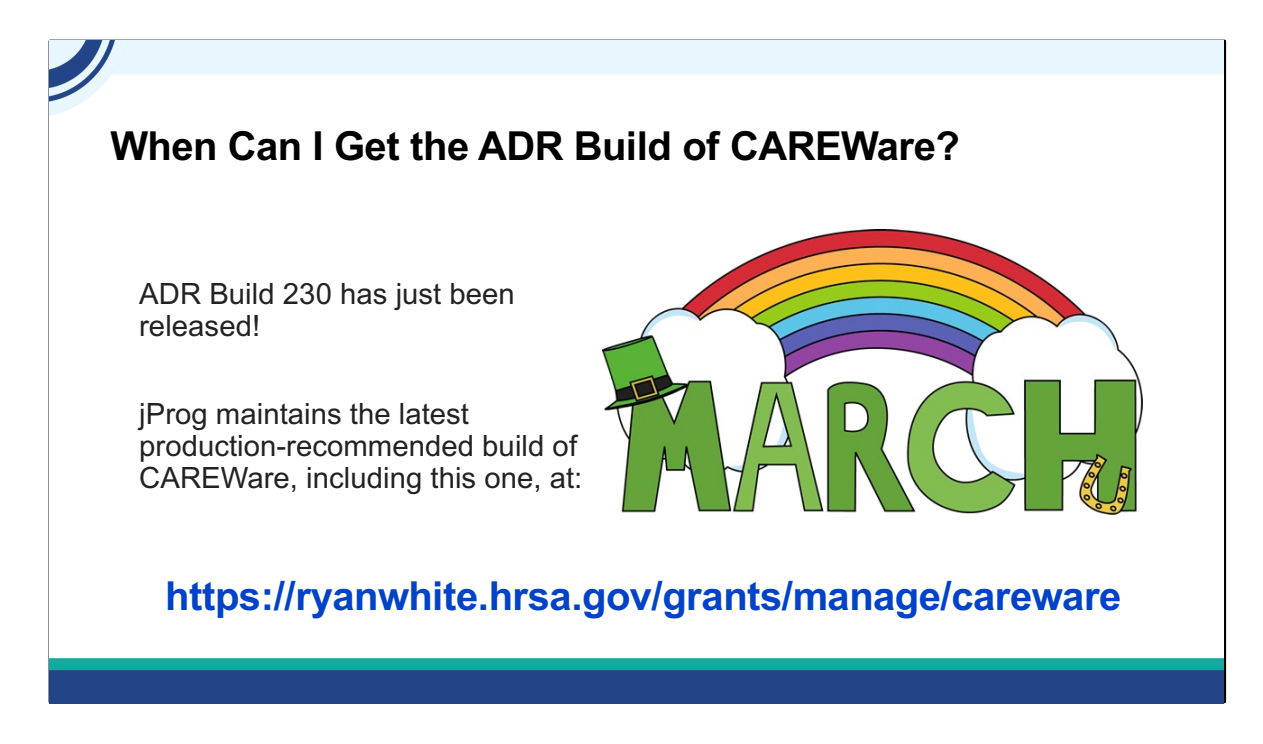

One of our most popular questions at the CAREWare Help Desk is when will the ADR build of CAREWare be ready. Every year, our programmers update CAREWare to comply with changes to ADR and to add features and fix bugs. We just announced it's release on the CAREWare Listserv.

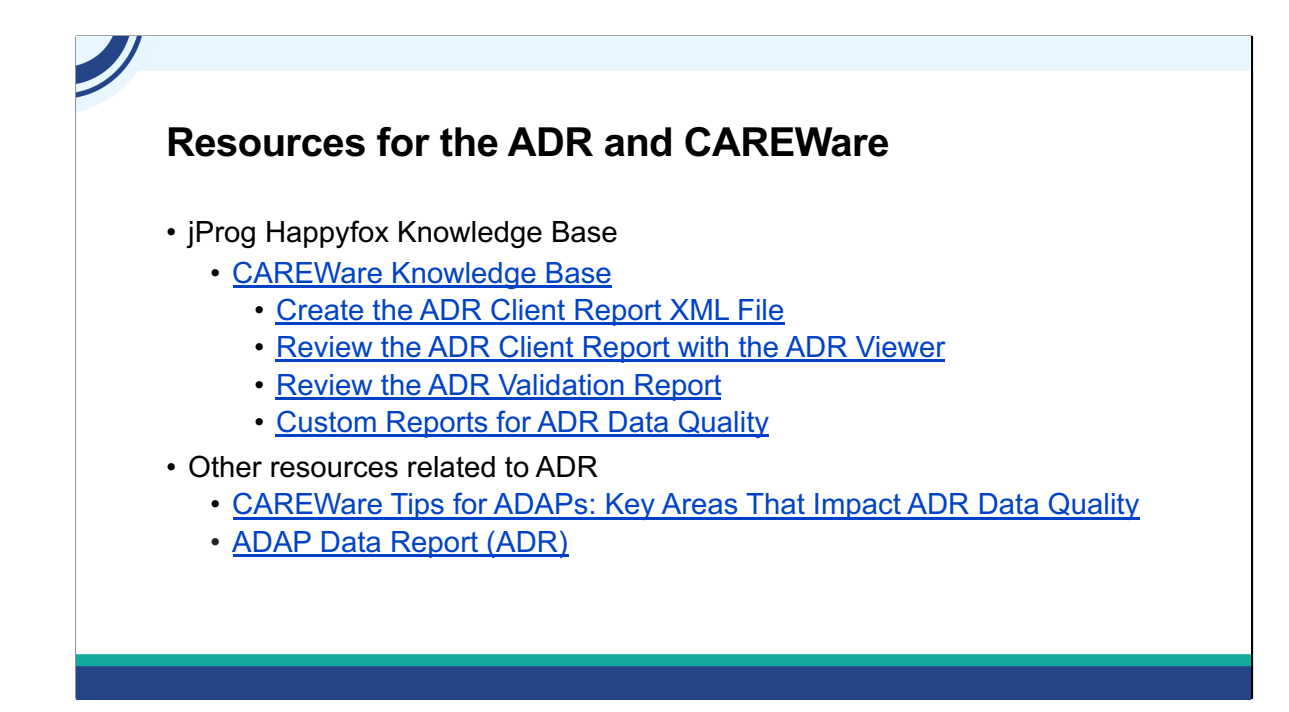

I'd like to give you the hyperlinks to get to some jProg CAREWare resources.

First, we have our **knowledge base**. This has articles to support you on your ADR and more. Here are 4 articles you might want to review when completing your ADR this year.

Next, you may want to check out <u>CAREWare Tips for ADAPs: Key Areas That Impact ADR Data</u> <u>Quality</u> to get your data as best as it can be.

TargetHIV also has a collection of ADR resources, including webinars and print resources to help you complete your ADR.

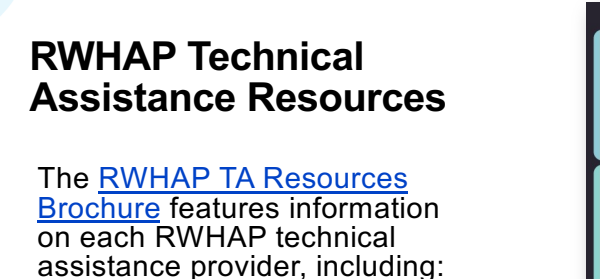

- RWHAP reports they support
- Questions they frequently respond to
- Contact information

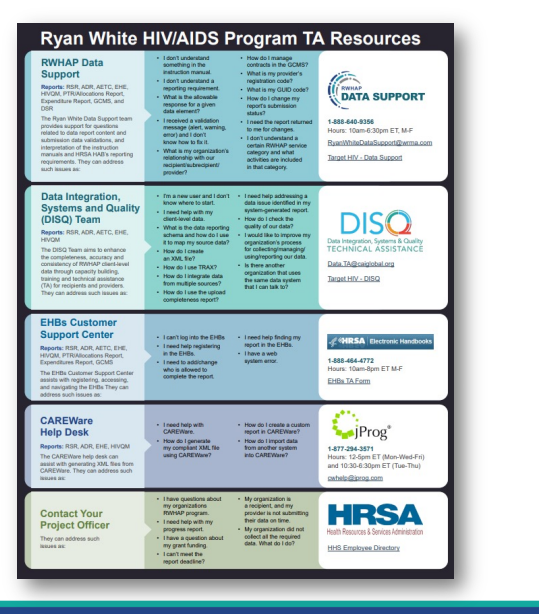

There are several technical assistance resources available to help you with your ADR. The RWHAP TA Resources brochure outlines information about each technical assistance provider, including the reports they support, frequently asked questions they respond to, and their best contact information. You can find this resource on the TargetHIV website.

Most importantly, please don't forget that there is no wrong door for TA – if we can't assist you, we're happy to refer you to someone who can!

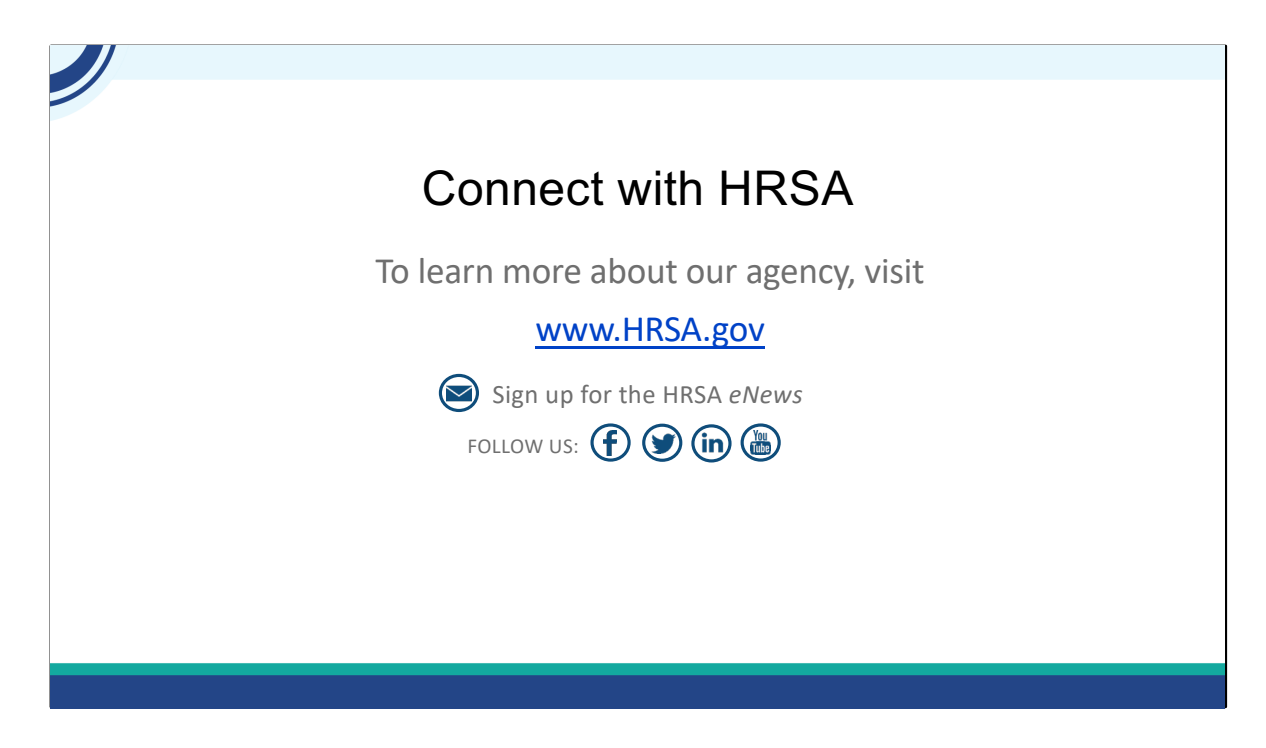

And then lastly, to find out more about HRSA, check out HRSA.gov. I'd like to thank everyone again for joining us on today's webinar and now we'll move onto the Q&A. I'll be handing this over to Julie.

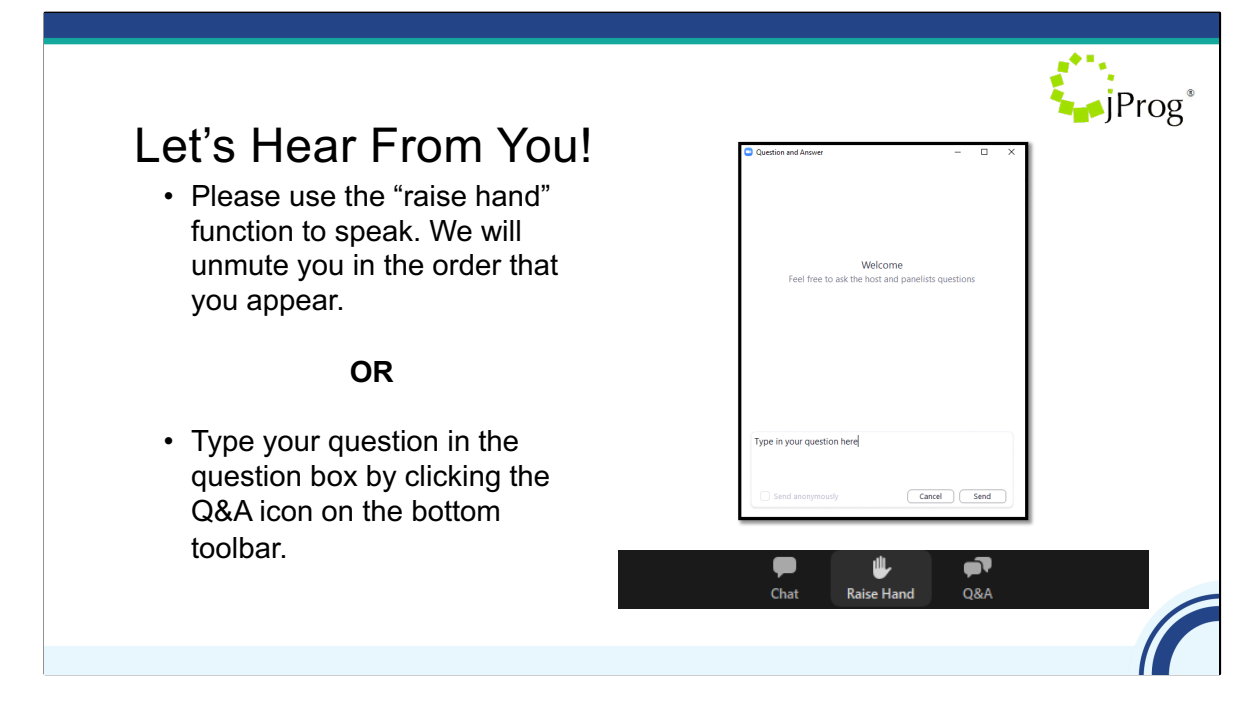

As a reminder, you can send us questions using the "Question" function on your control panel on the right hand side of the screen. You can also ask questions directly "live." You can do this by clicking the raise hand button (on your control panel). If you are using a headset with a microphone, Isia will conference you in; or, you can click the telephone button and you will see a dial in number and code. We hope you consider asking questions "live" because we really like hearing voices other than our own.

We do want to get all of your questions answered, and we do not usually run over an hour. If you have submitted your question in the question box and we cannot respond to your question today, we will contact you to follow up. We often need to explore your question in order to give you the most appropriate answer.

Lets take a look at your questions? The next question we have... Isia, do we have anyone with their hand raised? Would XXX like to take themselves off mute and explain your question a bit further? That is a great question! We will have to follow-up with you offline about this question. We'll need to know a bit more about your situation before we can answer this. Would any of my colleagues want to elaborate on this? Steve, perhaps you can take this one? Roy, would you mind taking this one? What other questions do you have? Remember to fill out your evaluation. We'll be sending out the 508 compliant slides and the Q&A in about two weeks.